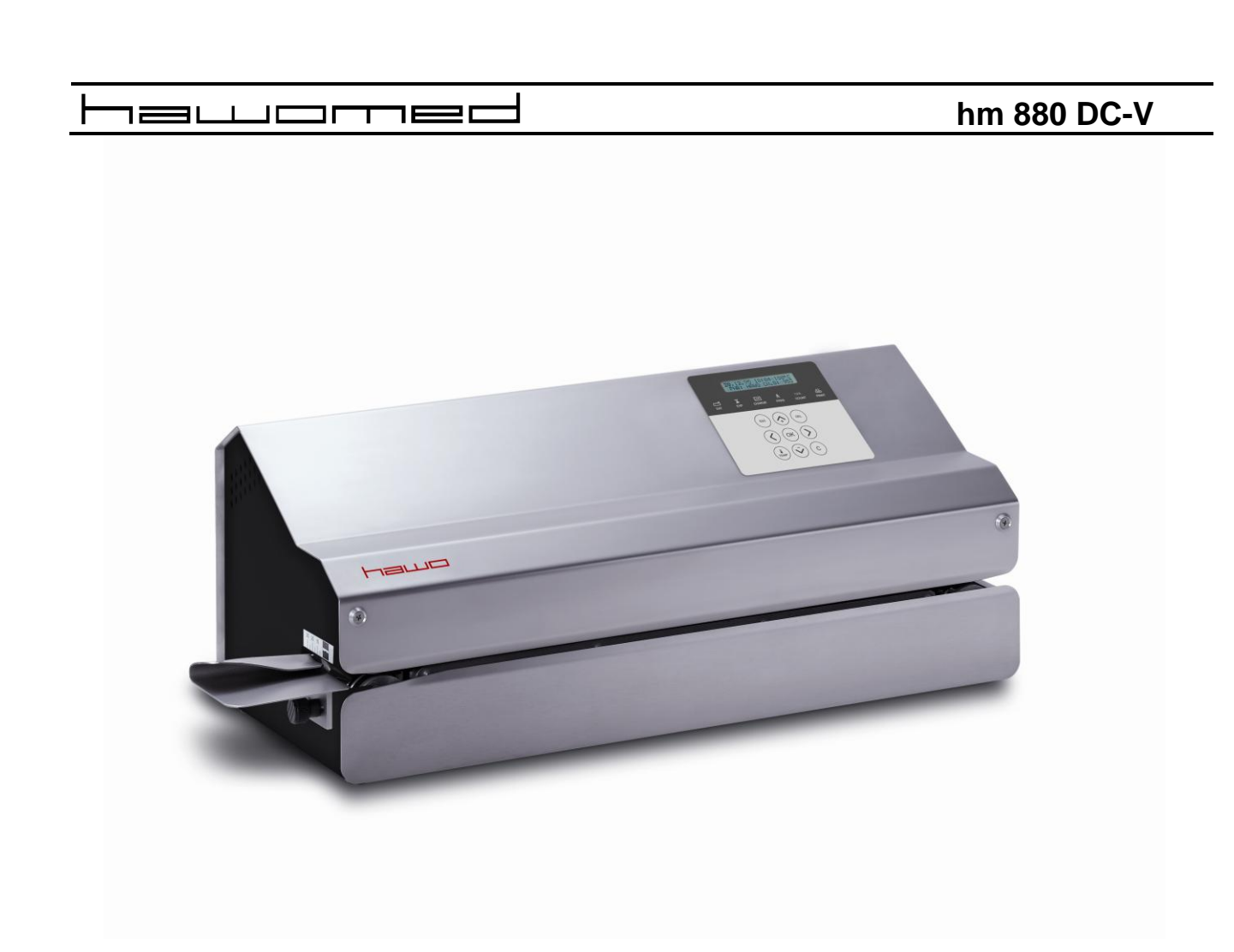

# Překlad návodu na použití

# CESKY

| 1 | Ú٧C               | OD                                                                                | .4        |
|---|-------------------|-----------------------------------------------------------------------------------|-----------|
|   | 11                |                                                                                   | 4         |
|   | 1.2               | DŮLEŽITÁ UPOZORNĚNÍ                                                               | 4         |
|   | 1.3               |                                                                                   | 5         |
|   | 1.4               | BEZPEČNOSTNÍ NAŘÍZENÍ                                                             | 6         |
| 2 | PŘF               | ED SPLIŠTĚNÍM                                                                     | 8         |
| - |                   |                                                                                   | .0        |
|   | 2.1               |                                                                                   | 8         |
|   | 2.2               |                                                                                   | 9         |
|   | 2.3               |                                                                                   | 1         |
|   | <b>2.4</b>        | 1 Instalace                                                                       | 1         |
|   | 2.4.              | 2 Uvedení do provozu                                                              | 1         |
|   | 24                | 3 Uvedení tiskárny ValiPrint <sup>®</sup> do provozu                              | 12        |
|   | 2.4.              | 4 IntelligentScan, připojení snímače čárových kódů                                | 13        |
| 2 | KO                |                                                                                   | 1         |
| 3 | NUI               |                                                                                   | .4        |
|   | 3.1               |                                                                                   | 4<br>F    |
|   | ა.∠<br>2.2        | POMUCKY PRO PROGRAMOVANI                                                          | C<br>C    |
|   | <b>3.3</b><br>ວວ  | VSTUP DAT                                                                         | 0         |
|   | 3.3.              | <ol> <li>Navesilice je zablokovalla</li></ol>                                     | 0<br>16   |
|   | 3.3.              | 2 Naslavenii lepioly svalovani                                                    | 17        |
|   | 3.3               | 4 Volba tenloty svařování                                                         | 18        |
|   | 3.3               | 5 Nastavení exspirace                                                             | 20        |
|   | 3.3.              | 6 Vložení iména uživatele                                                         | 20        |
|   | 3.3.              | 7 Zadání údajů o šarži                                                            | 21        |
|   | 3.3.              | 8 Nastavení počítadla svárů                                                       | 21        |
|   | 3.3.              | 9 Vynulován počítadla svárů                                                       | 21        |
|   | 3.3.              | 10 Vložení informace CE                                                           | 21        |
|   | 3.3.              | 11 Vložení textu                                                                  | 22        |
|   | 3.3.              | 12 Volba typu sterilizace                                                         | 2?        |
|   | 3.3.              | 13 Zadání množství položek v obalu                                                | 22        |
|   | 3.4               | PŘIHLÁŠENÍ A ODHLÁŠENÍ OBSLUHY                                                    | :3        |
|   | 3.5               | NASTAVENÍ PŘÍSTROJE                                                               | 24        |
|   | 3.5.              | 1 Kontrast displeje                                                               | 24        |
|   | 3.5.              | 2 Nastaveni jazyka                                                                | 24        |
|   | <i>3.5.</i><br>っ゠ | <ul> <li>volba lisku piklografilu</li></ul>                                       | :4<br>51  |
|   | 3.3.<br>2 F       | <ul> <li>volua membra del permetera casu</li> <li>Formát datumu a času</li> </ul> | ;4<br>)/  |
|   | 3.0.              | 6 Změna datumu a času                                                             | ,4<br>)5  |
|   | 3.5               | 7 Nastavení limitu tolerance nastavené tenlotv                                    | 25        |
|   | 3.5               | 8 Zobrazení celkového počtu provedených svárů a vytištěných etiket                | 25        |
|   | 3.5.              | 9 Zobrazení provozních hodin                                                      | 25        |
|   | 3.5.              | 10 Zobrazení parametrů procesu                                                    | 25        |
|   | 3.6               | NASTAVENÍ INTERNÍ TISKÁRY                                                         | 26        |
|   | 3.6.              | 1 Zapnutí nebo vypnutí tiskárny bez připojené tiskárny etiket                     | 26        |
|   | 3.6.              | 2 Zapnutí nebo vypnutí tiskárny s připojenou tiskárnou etiket                     | ?6        |
|   | 3.6.              | 3 Volba tisku dat2                                                                | ?7        |
|   | 3.6.              | 4 Konfigurace2                                                                    | ?9        |
|   | 3.7               | NASTAVENÍ EXTERNÍ TISKÁRNY VALIPRINT                                              | 0         |
|   | 3.7.              | 1 Datové etikety                                                                  | 80        |
|   | 3.7.              | 2 Roziozeni dat na etiketé                                                        | <i>i0</i> |
|   | 3.7.              | 3 Zagani gat                                                                      | 12        |

ČESKY

| hm | 880 | DC-V |
|----|-----|------|
|    | 000 |      |

| 3.7.4 Vypnutí nebo zapnutí ValiPrint                          |          |
|---------------------------------------------------------------|----------|
| 3.7.5 Konfigurace                                             |          |
| 3.8 TISK BEZ PREDCHOZIHO PROVEDENI SVARU                      |          |
| 3.9 PROVOZ A PROCES PROVEDENI SVARU                           | ວດ<br>ວວ |
| 3.10 ZROUSKA SVARU - SEAL CHECK                               |          |
|                                                               |          |
| 4 ODSTRAŇOVÁNÍ ZÁVAD A ÚDRŽBA                                 |          |
| 4.1 Kontrolní checklist                                       |          |
| 4.2 CHYBOVÁ HLÁŠENÍ                                           | 40       |
| 4.3 ZOBRAZENÍ TISKOVÉ CHYBY                                   | 41       |
| 4.4 ZÁKAZNICKÝ SERVIS HAWO                                    | 41       |
| 4.5 INDIKÁTOR ÚDRŽBY                                          | 42       |
| 4.6 SERVIS / KALIBRACE                                        |          |
| 4.7 SERVIS DÍLŮ                                               |          |
| 4.8 OBJEDNAVKA DILU NA VYMENU – PRIRAZENI CISEL VYROBKU       |          |
| 4.9 INFORMACE O VYMENE OPOTREBENYCH A NAHRADNICH DILU         |          |
| 4.9.1 Vymena Inkousiove pasky                                 |          |
| 4.9.2 Výměna PTEE pásky na ocelové průvodníci                 |          |
| 4.9.5 Výmena I TE paský pro horní a spouhí tepelnou ilsovnici |          |
| 495 Výměna role s etiketami                                   | 50       |
| 4.9.6 Výměna inkoustové pásky                                 |          |
| 4.10 Servisní nastavení                                       |          |
| 4.10.1 Aktivace servisního menu                               |          |
| 4.10.2 Nastavení kontaktního tlaku                            |          |
| 4.10.3 Nastavení kontroly teploty                             |          |
| 4.10.4 Nastavení okraje                                       |          |
| 4.10.5 Nastavení rychlosti motoru                             |          |
| 4.10.6 Spuštění zablokování kódu obsluhy                      |          |
| 4.10.7 Automatické vymazání kódu obsluhy                      |          |
| 4.10.8 Blokování vstupní klávesnice                           |          |
| 4.10.9 Zadani dat pro udržbu                                  |          |
| 4.10.10 Nastaveni funkce ponotovostniho rezimu                |          |
| 4.10.11 Akuvace Stanuarunnio nastaveni                        | 02       |
| 5 TECHNICKÁ DATA                                              | 63       |
| 5.1 Schéma obvodu a schéma zapojení                           | 63       |
| 5.2 Specifikace                                               |          |
|                                                               | 65       |
|                                                               | ~_       |
| 0.1 PROHLASENI SHODY EU                                       |          |
| 0.2 DIN EN IOU 1100/-2/ DIN 38933-/ PROHLASENI SHODY          |          |
|                                                               |          |
| 7 VALIDACE                                                    | 68       |
| 7.1 OBECNĚ                                                    | 68       |
| 7.2 <b>P</b> ŘÍPRAVA                                          | 68       |
| 7.3 VALIDACE                                                  | 69       |
| 7.3.1 Informace o schématu validací                           | 69       |

# 1 Úvod

### 1.1 Předmluva

Nejdříve bychom Vám rádi poděkovali za nákup svářečky. V tomto návodu najdete údaje o používání stroje, servisu a péči i následné validaci.

Svářečka je mikroprocesorem řízená kontinuální svářečka s tiskárnou pro uzavírání zatavitelných sáčků a cívek (SBS<sup>1</sup>).

Svářečka splňuje požadavký DIN 58953-7, ČSN EN ISO 11607-2 a směrnice DGSV<sup>2</sup> pro validaci procesu zatavení.

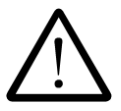

Před uvedením do provozu si, prosím, přečtěte tento návod k použití, abyste byli seznámeni se způsobilostí přístroje, a abyste tak mohli optimálně využít jeho funkce.

(P)

Tento návod uchovávejte vždy v blízkosti stroje.

# 1.2 Důležitá upozornění

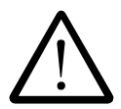

V souladu s předpokládaným použitím je výrobek označen značkou CE na základě následujících směrnic: 2006/42/CE, 2006/95/CE a 2004/108/CE.

Směrnice pro zdravotnické prostředky 93/42/CE se netýká této svářečky.

Mezní hodnoty IEC 60601-1 nemusí být aplikovány v případě opakovaných elektrických kontrol.

Výrobce neručí za poškození způsobené testy v souladu s normami, které nejsou uvedeny v prohlášení o shodě.

V případě přestavby nebo servisného zásahu provedeného bez písemného souhlasu výrobce, bude záruka považována za zaniklou a závazek za fyzickou nebo materiální škodu může být převeden na obsluhu.

Poznámka

Protože své výrobky neustále zdokonalujeme, vyhrazujeme si právo upravit tento návod k použití a v něm popsané funkce. **Tento návod k použití se týká výrobků od verze softwaru P242A09 a dále.** 

|             |      | ČESKY      |
|-------------|------|------------|
| hm 880 DC-V | Úvod | Kapitola 1 |

# 1.3 Legenda

| $\bigwedge$ | Vykřičník v trojúhelníku Vás upozorňuje na důležité poznámky v návodu<br>k použití, které musí být bezpodmínečně dodrženy.              |
|-------------|----------------------------------------------------------------------------------------------------|
|             | Toto varování odkazuje na opatření, která by mohla v případě jejich nedodržení<br>vyústit v ohrožení zdraví. Musí se povinně dodržovat. |
| (B)         | Tipy se symbolem ruky, které se týkají běžného používání.                                                                               |
|             | Nastavení a funkce, které jsou k dispozici pouze v případě, když je tiskárna<br>etiket připojena a zapnuta.                             |
|             | Nastavení a funkce, které mohou být aktivovány pomocí zařízení.                                                                         |
|             | Funkce, které mohou být aktivovány, když je připojen skener čárových kódů.                                                              |

### 1.4 Bezpečnostní nařízení

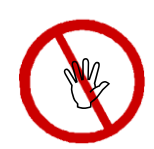

Naše výrobky opouští výrobní závod v dokonalém technickém stavu.

Pro zajištění bezpečnosti musí být při manipulaci s přístrojem dodržen obsah těchto bezpečnostních nařízení, návodů ke značení a bezpečnosti (přeprava, skladování, instalace, uvedení do provozu, provoz a údržba).

Tento přístroj je vhodný k uzavírání laminovaných fólií během procesu tepelného zatavení. Viz také kapitola 2.1 "Předpokládané použití".

Zkontrolujte, prosím, balení a v případě poškození podejte reklamaci na jakékoli poškození u přepravce nebo balíkové služby, a to okamžitě před instalací přístroje.

Před uvedením do provozu se ujistěte, že přístroj nevykazuje žádnou známku poškození. V případě pochybností zkontaktujte výrobce nebo servisního partnera autorizovaného výrobcem.

S přístrojem nepracujte, pokud je napájecí kabel nebo zástrčka poškozená. Přístroj nepoužívejte, pokud nefunguje správně nebo pokud je jakkoli poškozen. Pokud je poškozen hlavní kabel nebo přístroj, musí být přístroj opraven výrobcem nebo jedním ze servisních partnerů autorizovaných výrobcem.

Přístroj nesmí být nainstalován ve výbušném prostředí.

Pokud se svářečka přemístí ze studeného prostředí přímo do teplého prostředí, může se vytvořit kondenzace. Vyčkejte do vyrovnání teplot. **Spuštění zařízení s kondenzací může způsobit ohrožení života!** 

Výměnu pojistek a opravy musí provádět výrobce nebo jeden ze servisních partnerů autorizovaných výrobcem.

Pokud se přístroj nepoužívá, vypněte jej nebo vytáhněte zásuvku ze zástrčky.

Před čištěním: odpojte od hlavního přívodu! Stroj čistěte pouze suchým nebo navlhčeným hadříkem a šetrným čisticím prostředkem. Nedovolte, aby se do přístroje dostala voda. Pozor! Přístroj nikdy nečistěte za mokra!

Do importního slotu přístroje nikdy nevkládejte ostré ani ploché předměty. Mohlo by dojít k poškození přístroje a nástrojů.

Do mřížkových clon přístroje nevkládejte předměty. Mohli byste být zasaženi elektrickým proudem, nebo by se mohl přístroj poškodit.

Přístroj nepoužívejte, pokud máte pochybnosti o jeho bezpečnosti.

Přístroj nesmí instalovat ani obsluhovat osoby mladší 16 roků.

Přístroj nesmí být v provozu bez dohledu.

Přístroje nesmí obsluhovat osoby pod vlivem alkoholu nebo drog.

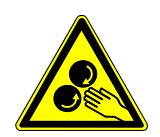

Udržujte vlasy, oblečení a rukavice mimo pohyblivé části. Volné oblečení, šperky nebo dlouhé vlasy by mohly být zachyceny pohyblivými částmi.

Váš přístroj obsahuje cenné materiály, které mohou být opětovně použity nebo recyklovány. Předejte jej do sběrného dvora k odborné likvidaci. Tento přístroj je označen v souladu s Evropskou směrnicí 2002/96 EU pro elektrické a elektronické přístroje (WEEE).

Směrnice určuje rámec pro vrácení a recyklaci použitých přístrojů v rámci celé EU.

# 2 Před spuštěním

## 2.1 Předpokládané použití

Přístroj je určen pouze pro komerční a průmyslové použití a musí se používat pouze pro předpokládané použití a s následujícími materiály.

#### Svařitelné materiály

Sáčky a role v souladu s ČSN EN 868-5 a ČSN EN ISO 11607-1\* Papírové sáčky v souladu s ČSN EN 868-4\* Nepotahovaný HDPE\* Laminovaný hliníkový film

\* také s bočním skladem

Správná svařovací teplota musí být zjištěna pomocí testovacího sváru (DIN 58953-7). Výkon přístroje závidí na vlastnostech použitého svařovaného materiálu.

### Nesvařitelný materiál

Polyetylové filmy Měkké PVC Tvrdé PVC Polyamidové filmy Polypropylenové filmy

### 2.2 Design a funkce

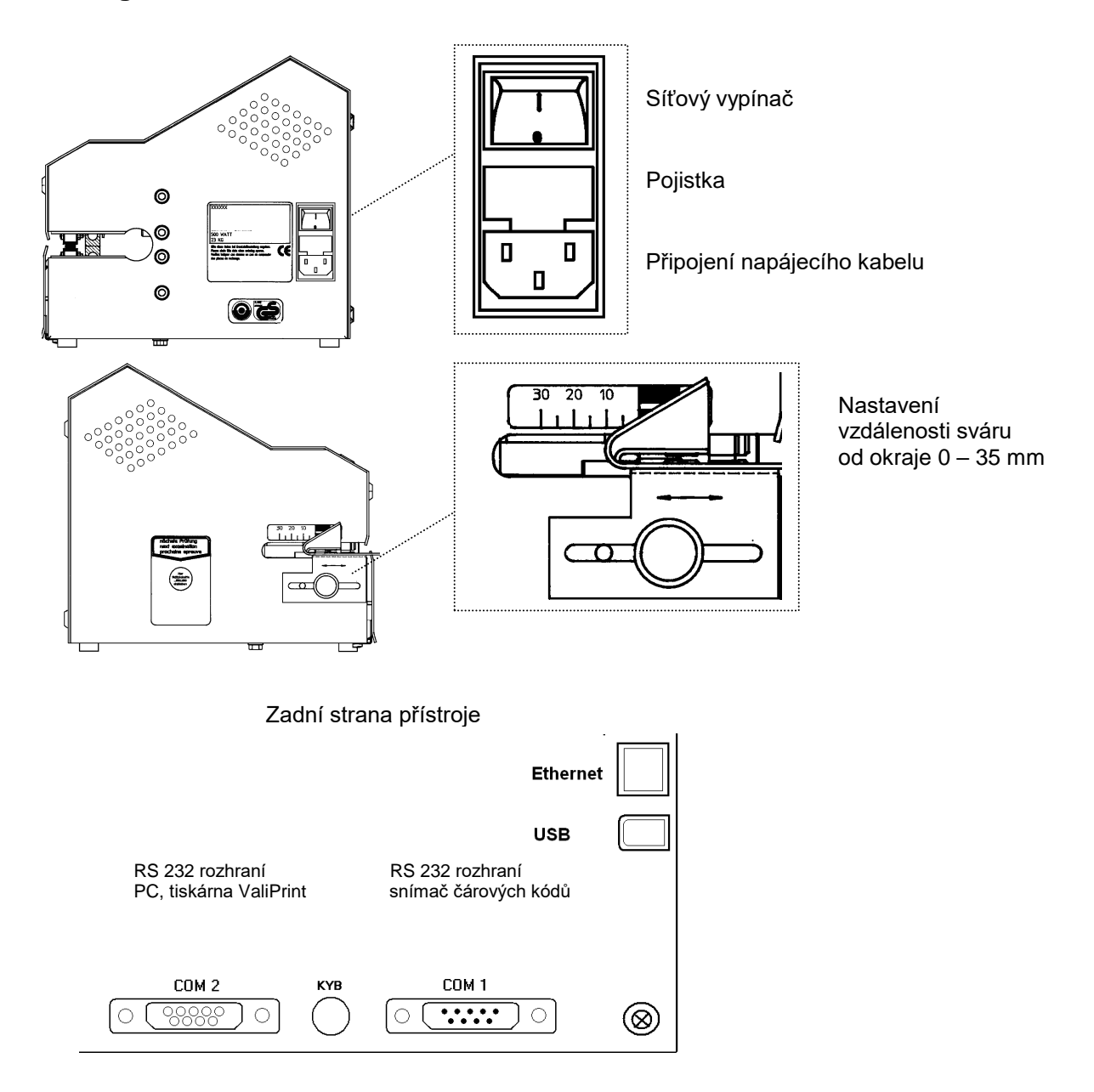

### 2.3 Proces svařování a tisku (sekvence)

- 1. Po vložení obalu určeného ke sterilizaci se pomocí fotobuňky automaticky spustí rpoces svařování. Rychlost posuvu je monitorována.
- 2. Sterilizační obal je vsunut do prostoru provedení sváru, který je ohříván pomocí topných těles. Teplota pro svařování je monitorovaná.
- 3. Svařovaná oblast je nahřátá a vsunuta mezi přítlačné válce. Síla přítlaku je monitorovaná.
- Tisk je zahájen pomocí fotobuňky po vložení obalu do přístroje. Zvolená data jsou vytisknuta přímo na obal, v případě, že je připojena tiskárna ValiPrint, vytiskně se etiketa.
- 5. Hotový sterilizační obal je vysunut na výstupní straně přístroje.
- 6. Pokud není do přístroje vložen další obal, posuv se zastaví přibližně po 30 sekundách.
- 7. Nastavené parametry zůstanou v přístroji uloženy po zapnutí / vypnutí přístroje, i po výpadku proudu. Datum a čas se aktualizuje automaticky (Autosafe).

### 2.4 Instrukce pro instalaci a uvedení do provozu

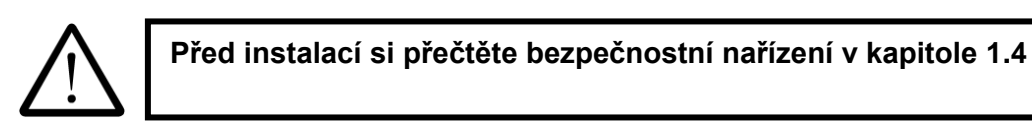

#### 2.4.1 Instalace

Umístěte přístroj na horizontální povrch.

- Nezvedejte přístroj za podávací část.
- Vzdálenost přístroje od stěny musí být nejméně 200 mm.

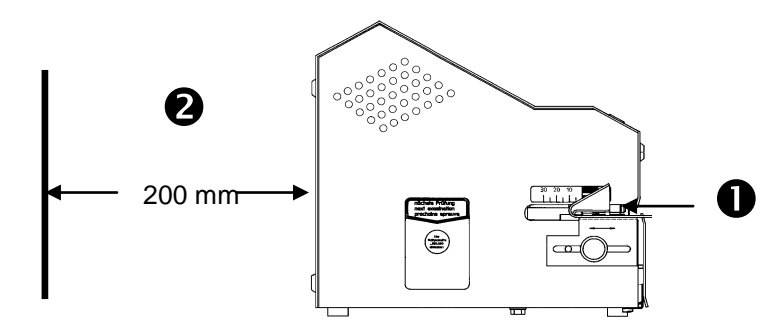

#### 2.4.2 Uvedení do provozu

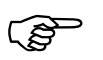

Při zapojení tiskárny etiket ValiPrint se musí nejprve zapnout tiskárna (2.4.3) a teprve potom svářečka.

Připojte napájecí kabel k přístroji
Připojte napájecí kabel do zásuvky
Hlavním spínačem zapněte přístroj

Pro zapnutí přístroje stiskněte spínač na pravé straně.

Po krátkém testu přístroje a po dosažení nastavené svařovací teploty je přístroj připraven k použití. Toto je indikováno zobrazením nastavené teploty na displeji (viz kapitola 3.1).

Kapitola 2

# 2.4.3 Uvedení tiskárny ValiPrint<sup>®</sup> do provozu

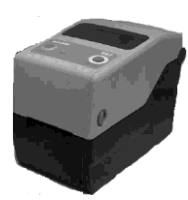

Před instalací si přečtěte bezpečnostní nařízení v kapitole 1.4

| Nastavení přístroje<br>Napájení | Připojte napájecí kabel k adaptéru                                                                               |                                                                                                    |
|---------------------------------|----------------------------------------------------------------------------------------------------|----------------------------------------------------------------------------------------------------|
|                                 | Připojte zdroj<br>Zasuňte napájecí kabel do zástrčky                                                             | i O et                                                                                                    |
| Propojovací kabel               | Připojte propojovací kabel k tiskárně                                                                            |                                                                                                    |
|                                 |                                                                                                    |                                                                                                    |
|                                 | Připojte propojovací kabel ke svářečce                                                                           |                                                                                                    |
| Zapnutí tiskárny                | Zapněte tiskárnu ①<br>Pokud indikátor ② svítí zeleně, stiskněte<br>jenou tlačítko "Feed" ③.<br>Odeberte etiketu. | O 3 CONTRACTOR OF CONTRACTOR OF CONTRACTOR O |

### 2.4.4 IntelligentScan, připojení snímače čárových kódů

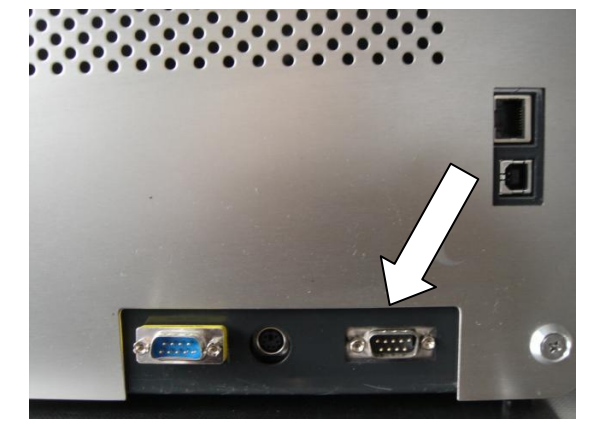

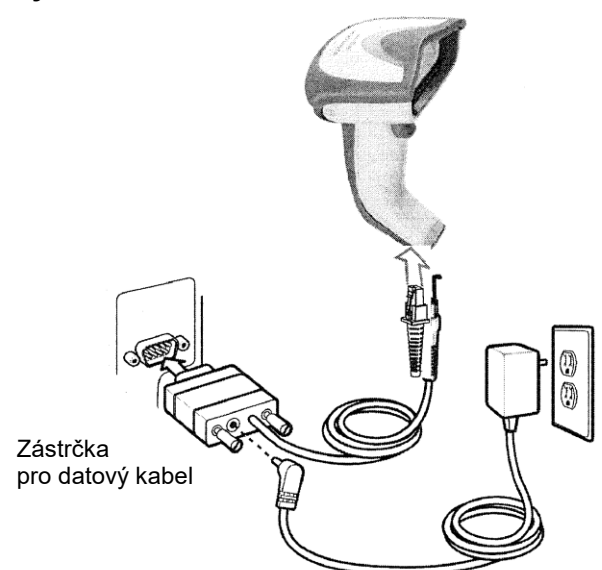

Zástrčka pro napájení

| Svářečka                           | Vypněte svářečku                                                                                                |                                                                                                    |
|------------------------------------|----------------------------------------------------------------------------------------------------|----------------------------------------------------------------------------------------------------|
| Snímač čárových kódů               |                                                                                                    |                                                                                                    |
| Nastavení snímače<br>čárových kódů | Připojte napájecí kabel do zástrčky na<br>datovém kabelu                                                        |                                                                                                    |
| Připojení svářečky                 | Připojte napájecí kabel do zásuvky na<br>adaptéru<br>Připojte datový kabel snímače čárových<br>kódů ke svářečce | Pokud používáte snímač čárových<br>kódů ValiScan (položka 1.421.018)<br>Připojený na rozhraní<br>"IntelligentScan" a použijete<br>odpovídající seznam čárových kódů,<br>můžete ovládat různé záznamy<br>a funkce přístroje. |
| Svářečka                           | Zapněte svářečku                                                                                                |                                                                                                    |

(P)

Snímač čárových kódů ValiScan (položka 1.421.018) je dodáván s programem na CD (položka 1.490.028), se kterým můžete snadno vytvářet a spravovat seznamy čárových kódů na vašem PC.

Pro bližší informace kontaktujte našeho servisního partnera, nebo přímo linku servisní podpory společnosti HAWO: +49 (0) 6261 9770 0

# 3 Konfigurace přístroje

### 3.1 Po zapnutí

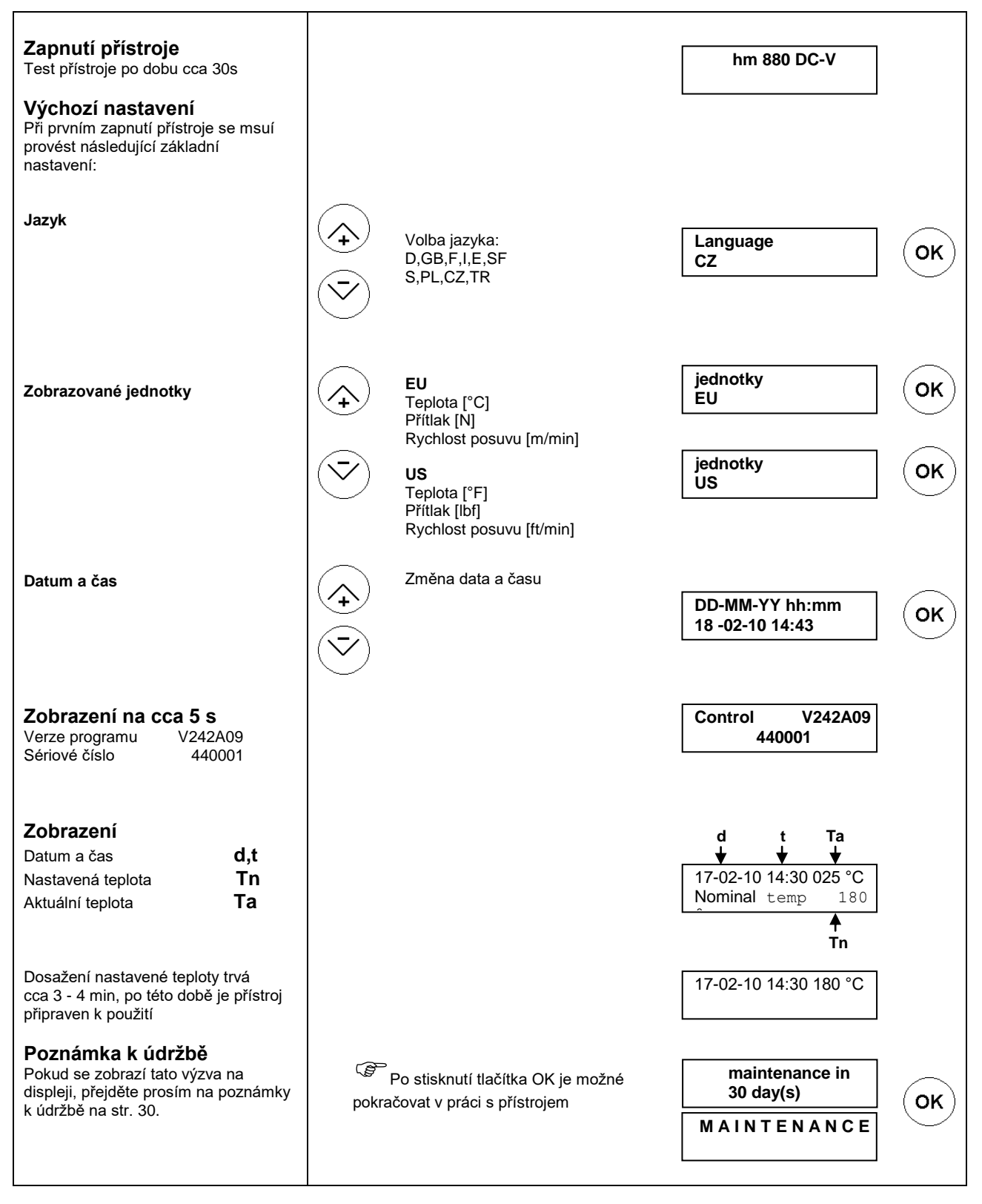

# 3.2 Pomůcky pro programování

| <b>Ovládání kurzoru</b><br>Např.: stiskněte jednou pravou      | Kurzor Ku<br>vlevo vp | irzor<br>ravo | 100°C<br>▲ Kurzor bliká na první pozici |
|----------------------------------------------------------------|-----------------------|---------------|-----------------------------------------|
| ырки                                                           | 1x 🚫                  |               | 100°C<br>▲ Kurzor bliká na druhé pozici |
| Změna čísel a písměn<br>Např.: stiskněte tlačítko pozice<br>+1 | Pozice +1 Pozic       | e -1          | 100°C                                   |
|                                                                | 1x 🔶                  |               | 110°C                                   |
| Změna parametru není možná,<br>návrat do předchozího menu      |                       | ESC           |                                         |
| Změna parametru je možná                                       |                       | OK            |                                         |
| Vymazání počítadla šarží na 0                                  |                       | C             |                                         |

88 8

### 3.3 Vstup dat

#### 3.3.1 Klávesnice je zablokovaná

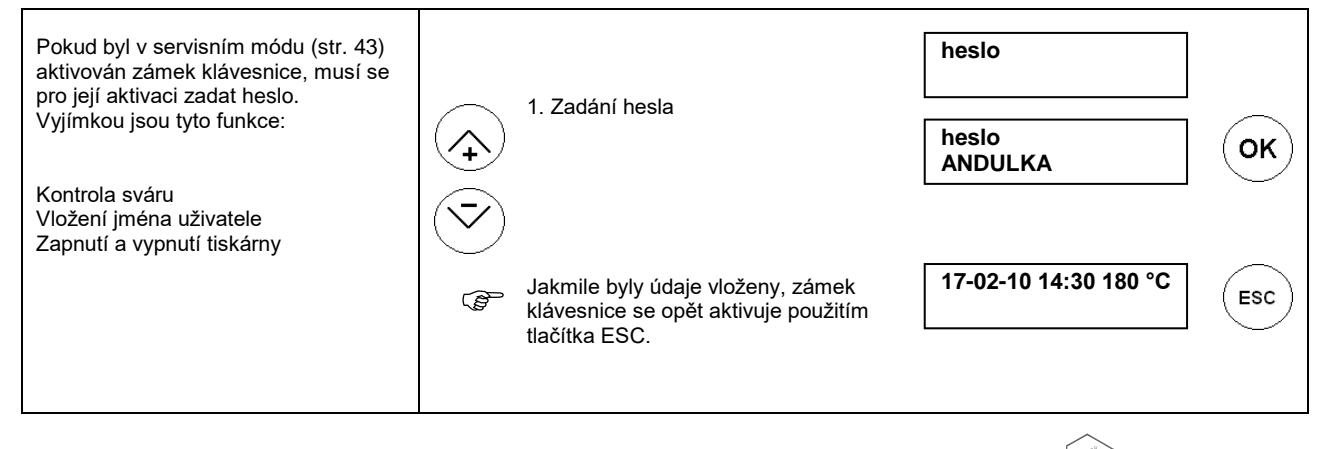

#### 3.3.2 Nastavení teploty svařování

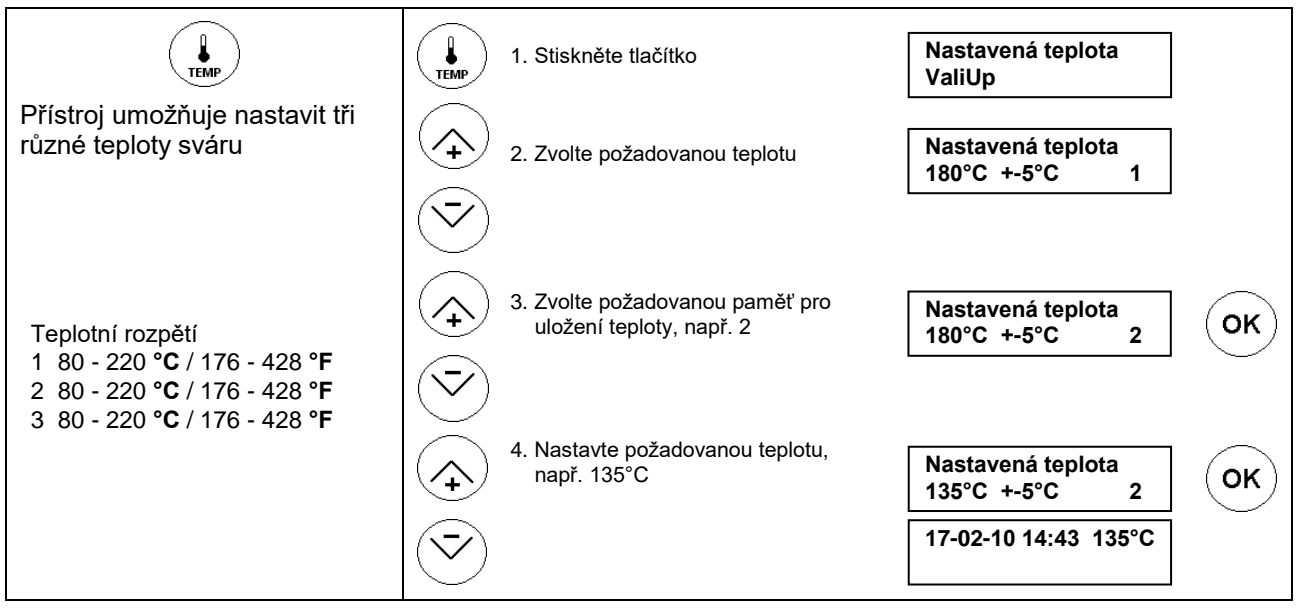

|                     |                                                        | ČESKY                            |
|---------------------|--------------------------------------------------------|----------------------------------|
| hm 880 DC-V         | Konfigurace přístroje                                  | Kapitola 3                       |
| 3.3.3 Aktivace funk | ce ValiUp, volba optimální teploty svařování           |                                  |
| TEMP                | 1. Stiskněte tlačítko                                  | Nastavená teplota OK             |
|                     | 2. Zvolte funkci ValiUp                                | ValiUp                           |
|                     |                                                        |                                  |
|                     | 3. Zvolte číslo uložené přednastavené teploty, např. 2 | ValiUp<br>Nastavená teplota 2 OK |
|                     |                                                        | LLM 170°C                        |

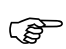

Pokud je aktivována funkce ValiUp, je tolerance teploty sváru nastavena na ±5°C!

Kapitola 3

#### 3.3.4 Volba teploty svařování

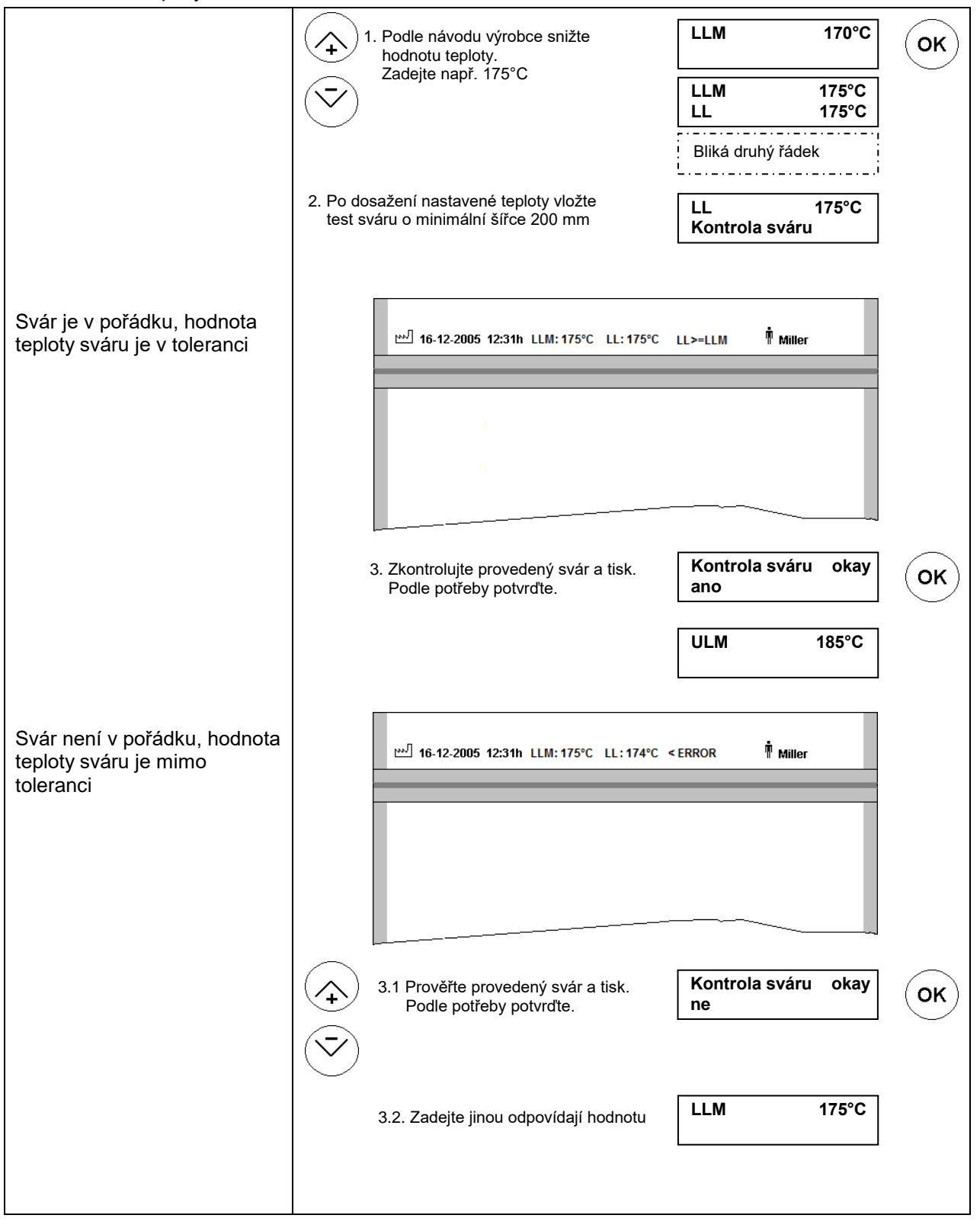

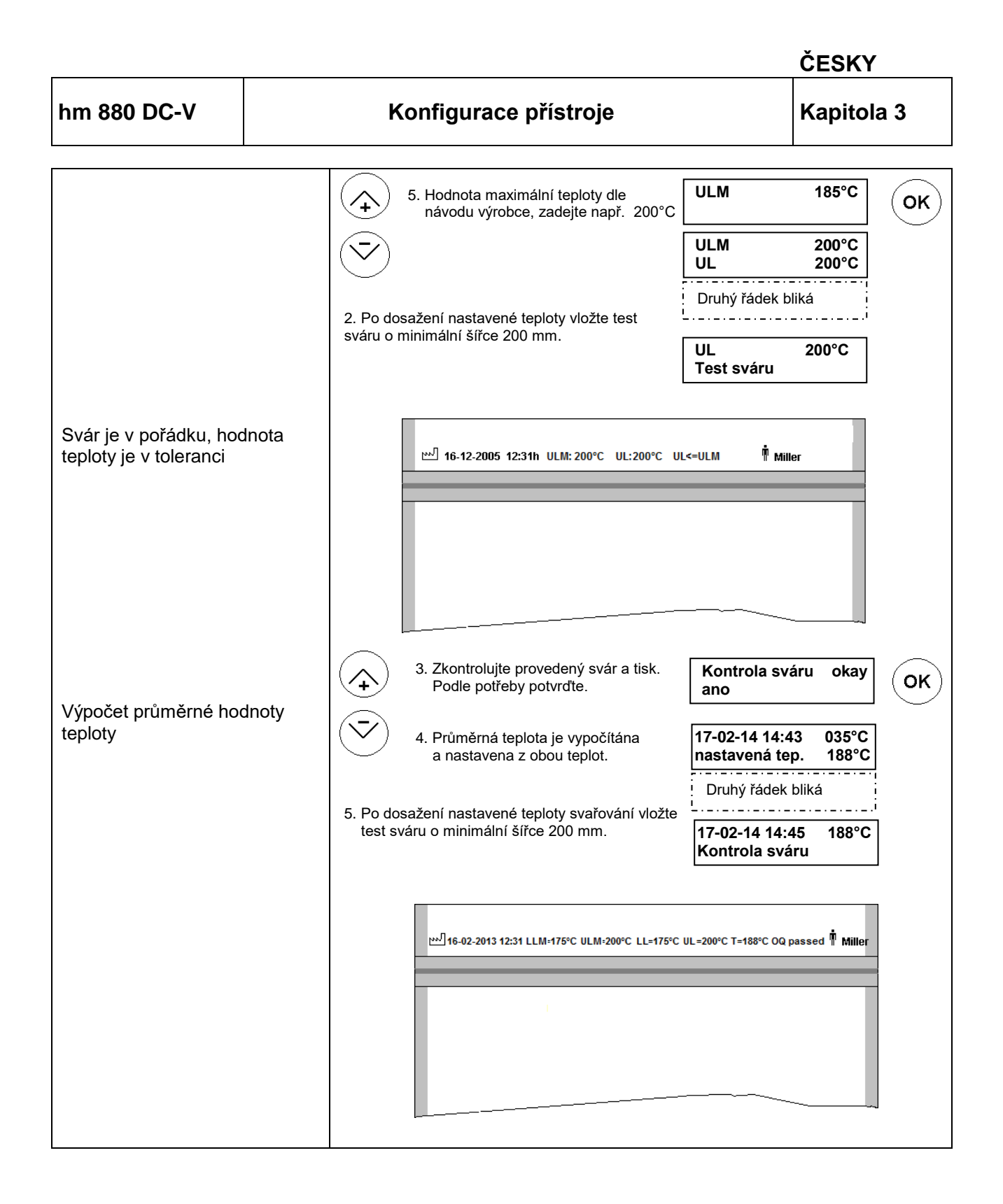

ČESKY Konfigurace přístroje hm 880 DC-V Kapitola 3 Nastavení exspirace 3.3.5 \* EXP EXP ∑ 17-03-10 1. Stiskněte tlačítko Do paměti přístroje můžete uložit tři různé hodnoty.  $\uparrow$ 2 17-05-10 2. Zvolte z paměti uoženou ок hodnotu exspirace. 2 Tovární nastavení: Např. 2.  $\overline{\phantom{a}}$ 1 = dnešní datum + 1 měsíc 2 = dnešní datum + 3 měsíce 3. Zvolte nové datum, 3 = dnešní datum + 6 měsíců DD-MM-YY např. 17-04-10 ок  $\hat{+}$ 17-04-10 2 (P 17-02-10 14:43 135°C ₿17-04-2010 Datum se tiskne automaticky \* 3.3.6 Vložení jména uživatele 大 PERS 太 PERS Ŵ 1. Stiskněte tlačítko Je možné zadat až 20 Ŵ alfanumerických znaků. ок 4 *MILLER* 2. Vložte jméno 17-02-10 14:43 135°C 👖 (P

Jméno uživatele se tiskne

automaticky,

| Γ                                       |                              | ČESKY                             |
|-----------------------------------------|------------------------------|-----------------------------------|
| hm 880 DC-V                             | Konfigurace přístroje        | Kapitola 3                        |
| 3.3.7 Zadání údajů                      | o šarži                      |                                   |
|                                         | CHARGE 1. Stiskněte tlačítko | LOT                               |
| alfanumerických znak                    | ů. 2. Zadejte údaje o šarži. | AB123 OK                          |
| Údaje o šarži se tisknou<br>automaticky |                              | 17-02-10 14:43 135 °C<br>LOTAB123 |

#### 3.3.8 Nastavení počítadla svárů

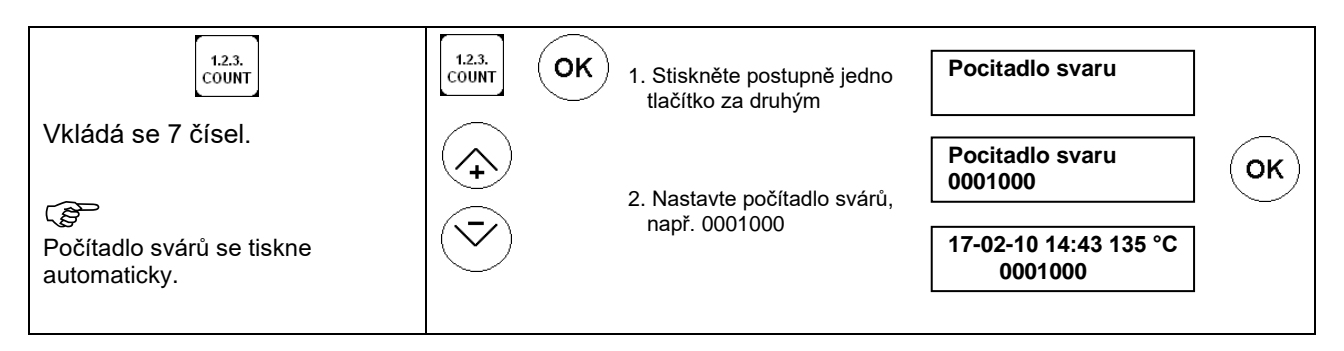

#### 3.3.9 Vynulování počítadla svárů

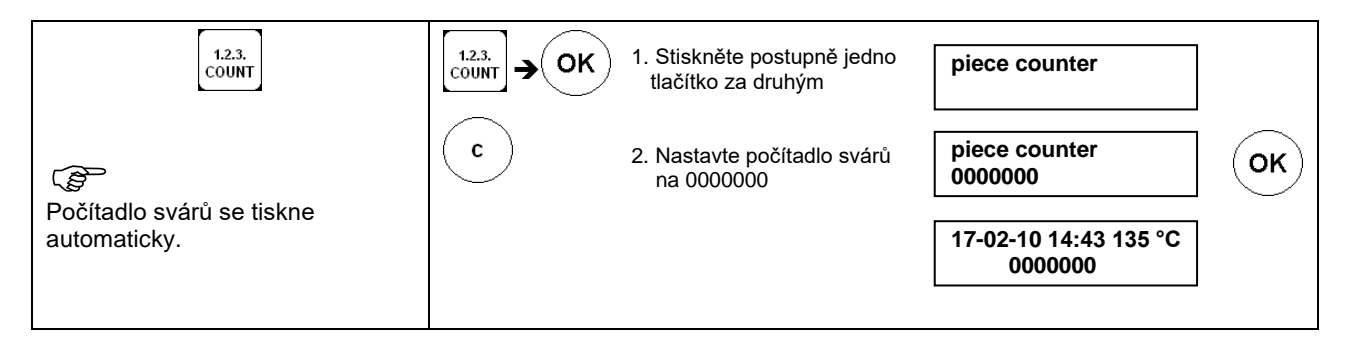

#### 3.3.10 Vložení informace CE

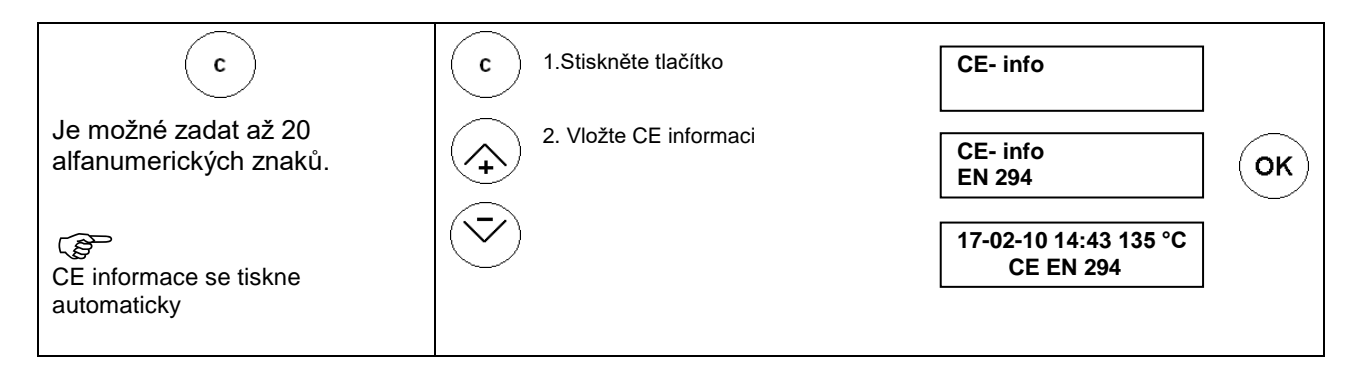

|                                                                               |             |                                             | ČESK                                  | Y     |
|-------------------------------------------------------------------------------|-------------|---------------------------------------------|---------------------------------------|-------|
| hm 880 DC-V                                                                   |             | Konfigurace přístroje                       | Kapito                                | ola 3 |
| 3.3.11 Vložení textu                                                          |             |                                             |                                       |       |
| $\overline{\mathbf{v}}$                                                       |             | 1. Stiskněte tlačítko                       | Vlozeni textu                         |       |
| Je možné zadat až 20<br>alfanumerických znaků                                 | ù.          | 2. Vložte text                              | Vlozeni textu<br>Text                 | ] (ок |
| Text se tiskne automa                                                         | ticky.      |                                             | 17-02-10 14:43 135°C<br>Text          | ]     |
| 3.3.12 Volba typu ste                                                         | rilizace    |                                             |                                       |       |
| $\bigcirc$                                                                    |             | 1. Stiskněte tlačítko                       | Typ sterilizace                       |       |
| <b>Typ sterilizace</b><br>STEAM Parní<br>EO Etylenoxydov<br>FORM Formaldebydd | á           | 2. Zvolte typ sterilizace                   | Typ sterilizace<br>STEAM              | ] Ок  |
| VH2O2 Plazmová<br>IRRAD Radiační<br>DRY Horkovzdušná                          |             |                                             | 17-02-10 14:43 135°С<br>STERILE STEAM | ]     |
| 3.3.13 Zadání množs                                                           | tví položel | k v obalu                                   |                                       |       |
|                                                                               |             | Stiskněte postupně jedno tlačítko za druhým | n mnozstvi polozek                    |       |
| Vložte 1-99                                                                   |             | 2. Vložte množství                          | n mnozstvi polozek<br>10              | ] Ок  |
| ြန္တာ<br>Informace o množství se<br>automaticky                               | tiskne      |                                             | 17-02-10 14:43 135℃<br>n=10           | ]     |

# Konfigurace přístroje

Kapitola 3 \* 3.4 Přihlášení a odhlášení obsluhy Přihlášení bez zadání hesla 太 PERS ŵ 1. Stiskněte tlačítko obsluhy Je možné zadat 20 alfanumerických Ŵ znaků 4 οк 2. Vložte jméno MILLER (B) Uživatelské jméno se tiskne 17-02-10 14:43 135°C automaticky MILLER Přihlášení se zadáním hesla obsluhy 1. Svařování je zahájeno vložením material. Pokud je aktivováno heslo obsluhy při přihlášení (strana 60), není možné zahájit práci na přistroji, dokud není ۲ zadáno heslo obsluhy. 2. Vložte jméno. Ŵ. Je možné zadat alfanumerické znaky. (B οк MILLER Uživatelské jméno se tiskne automaticky. 17-02-10 14:43 135°C MILLER Odhlášení 太 PERS Stiskněte postupně jedno С Manuální vymazání → tlačítko za druhým. Předchozí kód uživatele bude vymazán v případě přihlášení nového uživatele. Odhlášení Automatické vymazání Pokud se v servisním režimu nastaveno automatické odhlášení obsluhy v zadaném čase (strana 60) a pokud není v této době zahájeno svařování, je uživatel automaticky odhlášen.

# 3.5 Nastavení přístroje

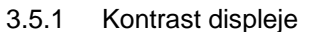

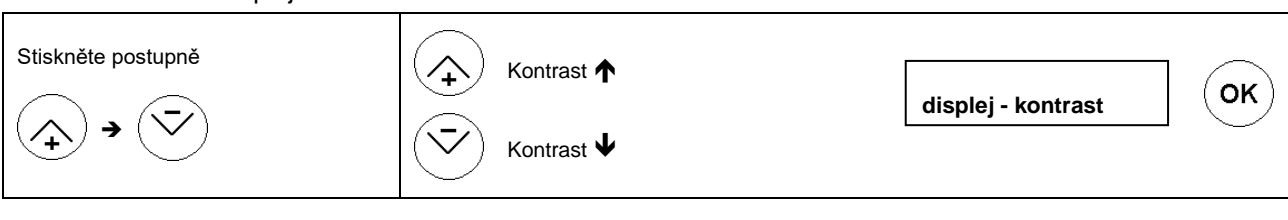

#### 3.5.2 Nastavení jazyka

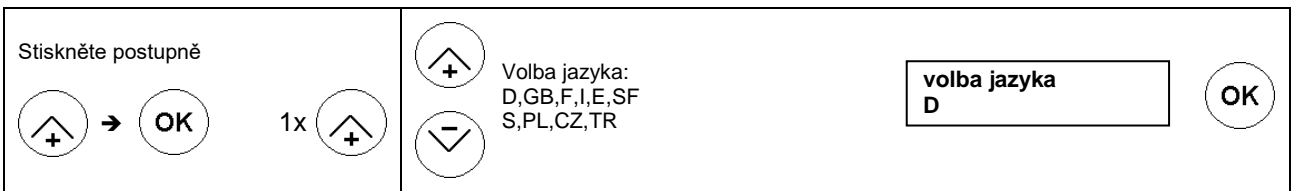

#### 3.5.3 Volba tisku piktogramů

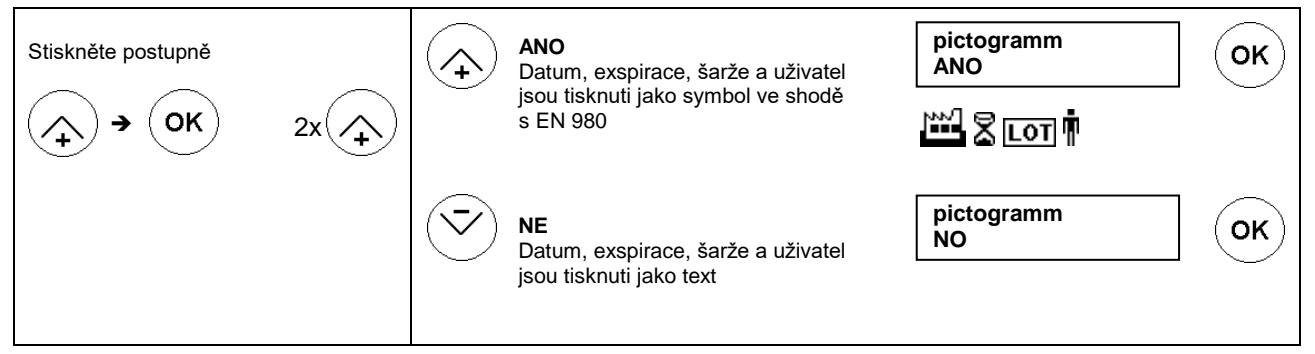

#### 3.5.4 Volba měrných jednotek

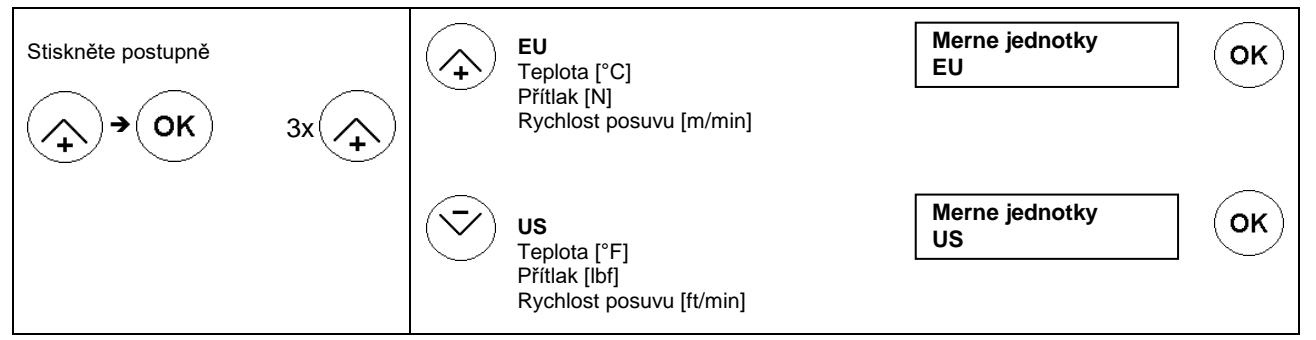

#### 3.5.5 Formát datumu a času

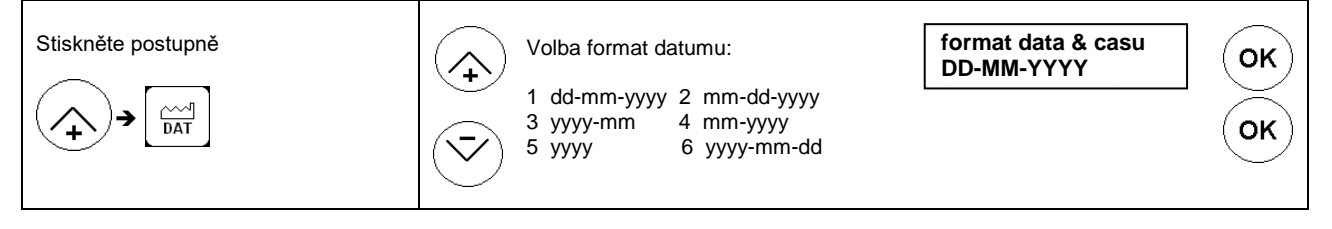

Kapitola 3

#### 3.5.6 Změna datumu a času

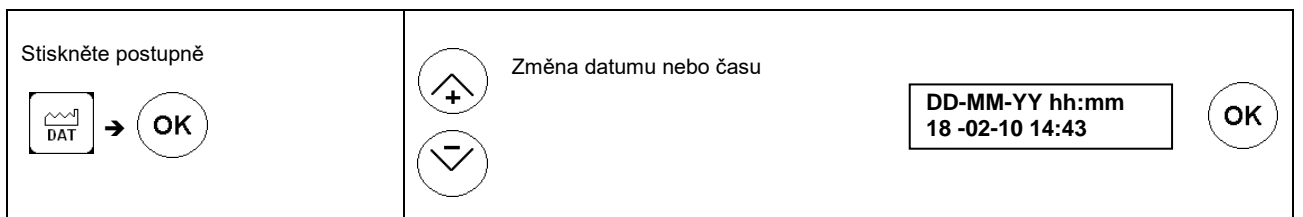

#### 3.5.7 Nastavení limitu tolerance nastavené teploty

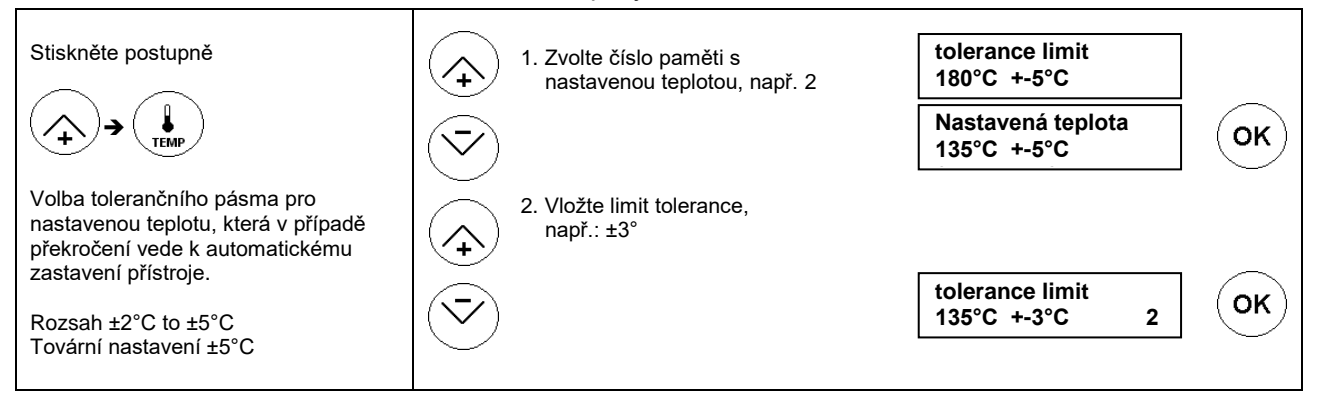

#### 3.5.8 Zobrazení celkového počtu provedených svárů a vytištěných etiket

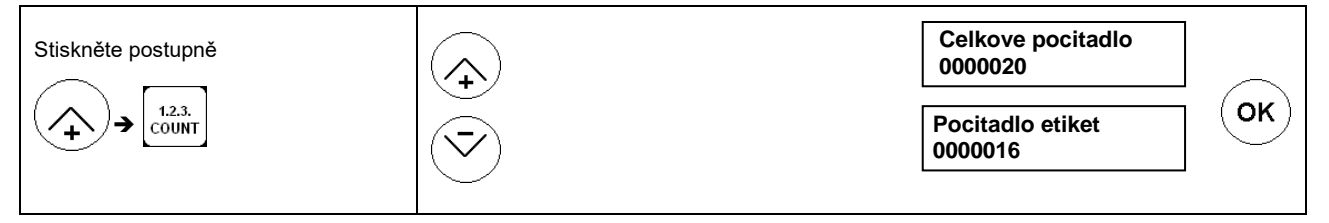

#### 3.5.9 Zobrazení provozních hodin

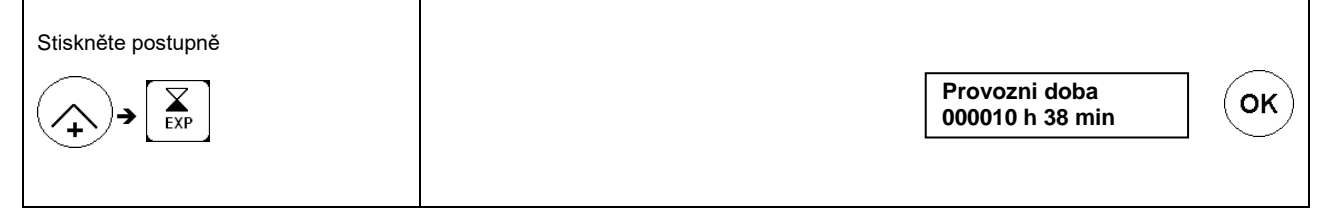

#### 3.5.10 Zobrazení parametrů procesu

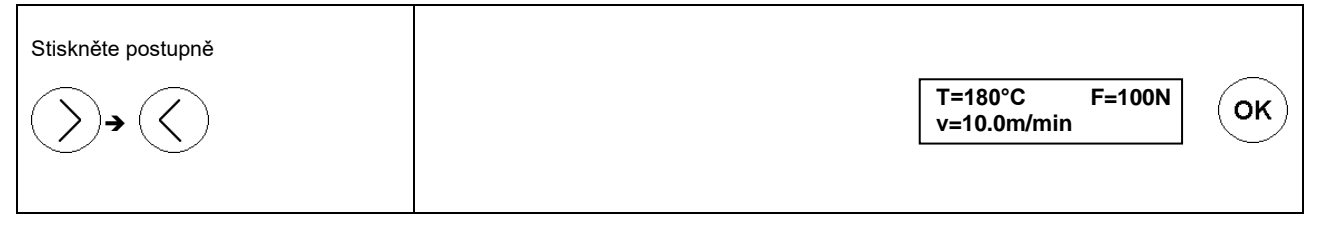

ČESKY

•

Kapitola 3

# 3.6 Nastavení interní tiskáry

#### 3.6.1 Zapnutí nebo vypnutí tiskárny bez připojené tiskárny etiket

| Vypnutí tiskárny<br>Stiskněte tlačítko | 17-02-14 14:43 180°C<br>Tiskarna vypnuta |  |
|----------------------------------------|------------------------------------------|--|
| Zapnutí tiskárny<br>Stiskněte tlačítko | 17-02-14 14:43 180°C                     |  |
|                                        |                                          |  |

| 3.6.2 Zapnutí nebo vypnutí ti   | skárny s připojenou tiskárnou etiket |                            |
|---------------------------------|--------------------------------------|----------------------------|
| Stiskněte postupně<br>→ → PRINT | Zvolte interní tiskárnu              | Interni toskarna OK        |
|                                 | Zapněte nebo vypněte                 | Interni tiskarna<br>Off OK |
|                                 | $\bigtriangledown$                   | Interni tiskarna<br>On     |
|                                 | _                                    |                            |

# Konfigurace přístroje

ČESKY

Kapitola 3

•

| 363   | Volba | tisku | dat |
|-------|-------|-------|-----|
| 0.0.0 | voibu | uoita | uui |

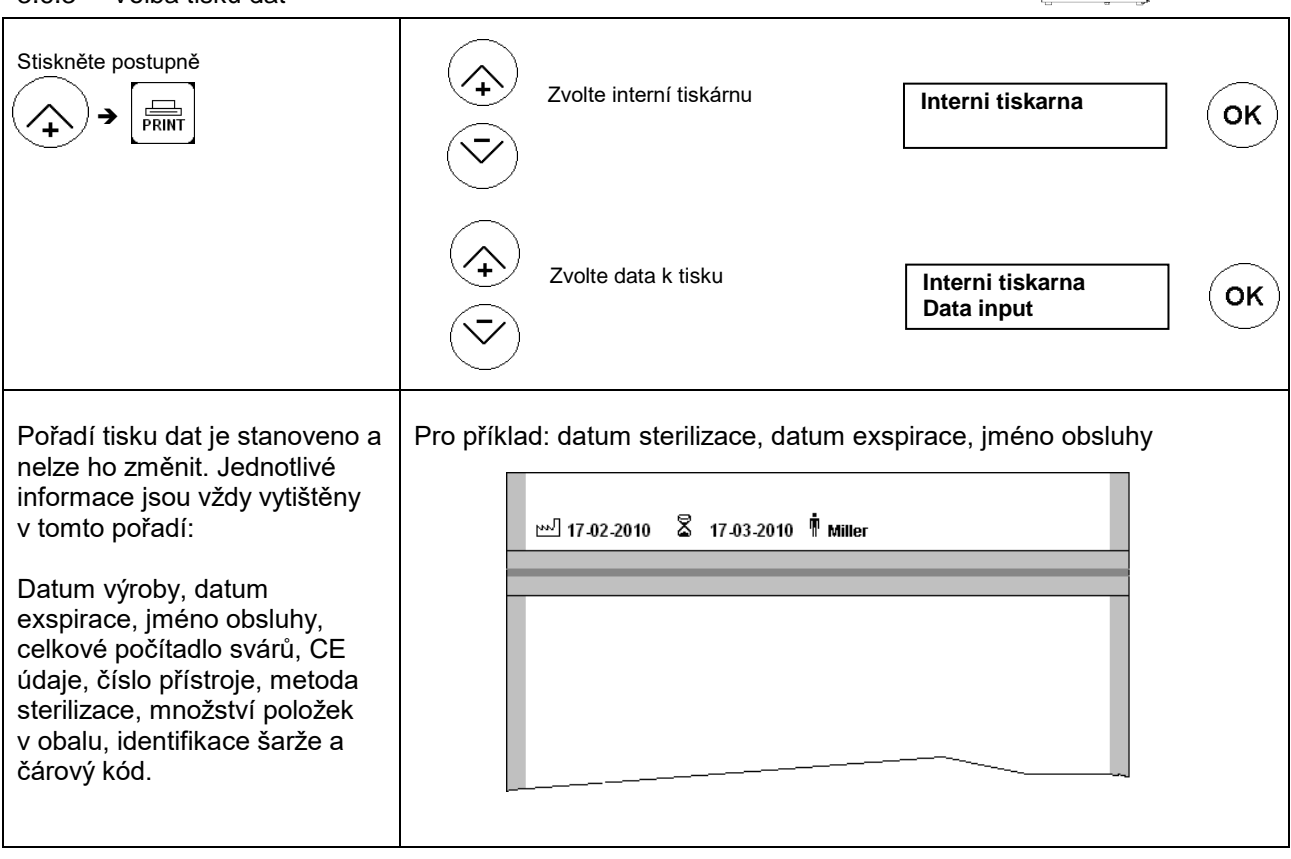

hm 880 DC-V

# Konfigurace přístroje

ČESKY

Kapitola 3

|                     | Tisknout                                                                                      | Netisknout             |
|---------------------|-----------------------------------------------------------------------------------------------|------------------------|
| Datum výroby        | СК<br>ВАТ ОК 18 -02-14                                                                        | DEL                    |
| Čas                 | Image: DAT         1x         OK         h           1x         ↓         OK         12:23:01 |                        |
| Datum exspirace     | К         В           СК         В           17-04-14         В                               | EXP DEL                |
| Jméno obsluhy       | PERS OK MILLER                                                                                | PERS DEL               |
| Počítadlo šarže     | 1.2.3.<br>COUNT         2x         OK         piece counter<br>0000001                        | 1.2.3.<br>COUNT OK DEL |
| Celkové počítadlo   | 12.3.     1x     OK     Celkove pocitadlo       0000020                                       | 1.2.3.<br>COUNT        |
| Číslo přístroje     | 1.2.3.<br>COUNT 2x (+) OK Seriove cislo<br>440001                                             | 1.2.3.<br>COUNT        |
| Text                | OK   text input     Text                                                                      |                        |
| CE informace        | C OK CE -Info<br>EN 294                                                                       | C DEL                  |
| Metoda sterilizace  | OK Typ sterilizace<br>STEAM                                                                   |                        |
| Počet kusů v balení | Image: CHARGE     OK     n package amount       10                                            | CHARGE DEL             |
| Data o šarži        | CHARGE OK AB123                                                                               | LOT<br>CHARGE          |
| Čárový kód          |                                                                                               | DEL                    |

Kapitola 3

3.6.4 Konfigurace

| Stiskněte postupně<br>→  →                                                                                                    | Zvolte interní tisk | árnu       | Interni tiskarna                | ОК |
|----------------------------------------------------------------------------------------------------|---------------------|------------|---------------------------------|----|
|                                                                                                    | Zvolte konfigurac   | i          | Interni tiskarna<br>Konfigurace | OK |
| Ukázka formátu tisku                                                                                                    | ABC DBA             | $\bigcirc$ | Tisk format<br>0°               | OK |
|                                                                                                    | 0 ° 180°            |            |                                 |    |
| <b>Nastavení okraje</b><br>Umístění tisku na obal ve vzdálenosti<br>0 – 99 mm od okraje.                                                                                             |                     | $\bigcirc$ | Vzdalenost<br>02 0-99           | ОК |
| <b>Standardní velikost znaků</b><br>Znaky mohou být vytištěny v šesti<br>velikostech<br>nebo                                                                                         |                     |            | Velikost<br>0 0-5               | ОК |
| Automatická velikost znaků<br>Automatické nastavení velikosti znaků<br>podle šířky obalu a délky potisku.<br>Maximální velikost může být<br>nastavena standardní velikostí<br>znaků. |                     |            | FontMatic (auto)<br>yes         | ОК |
| Rozestup mezi znaky<br>K dispozici je 5 různých rozestupů<br>mezi znaky.                                                                                                    |                     |            | Rozestup znaku<br>0 0-5         | OK |

## 3.7 Nastavení externí tiskárny ValiPrint

#### 3.7.1 Datové etikety

Etiketa 1, velikost 55x33mm (tovární nastavení)

| Parametry svařování                                                                                | OK | STEA    |  |
|----------------------------------------------------------------------------------------------------|----|---------|--|
| Image: Second 1         Approved after sterilisation:           Image: Second 1         18.02.2014 |    | M-BROWN |  |
|                                                                                                    |    |         |  |

Etiketa 2, velikost 60x44mm

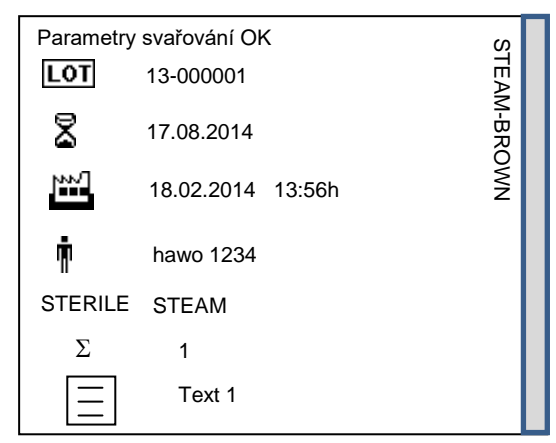

### 3.7.2 Rozložení dat na etiketě

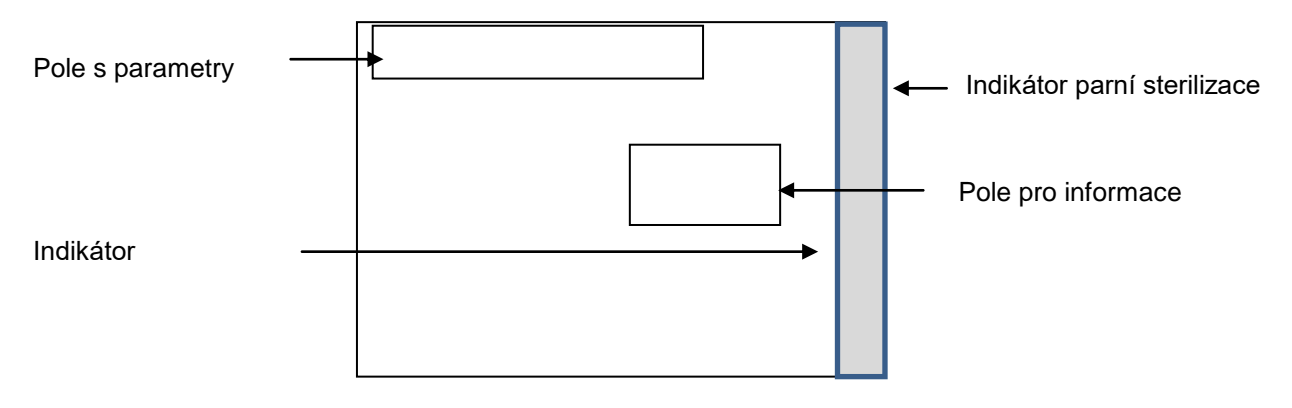

hm 880 DC-V

# Kapitola 3

| Symbol                                | Význam                                                       | Poznámka                                                                                                    |
|---------------------------------------|--------------------------------------------------------------|----------------------------------------------------------------------------------------------------|
| NNVI                                  |                                                              | Standardní tisk<br>Nastavení přístroje                                                                                                    |
|                                       | Datum a čas                                                  | Pomocí sériového připojení<br>Podobně jako nastavení v přístroji                                                                                               |
| Ş                                     | Datum exspirace                                              | Standardní tisk<br>Nastavení přístroje                                                                                                    |
|                                       |                                                              | Pomocí sériového připojení<br>Podobně jako nastavení v přístroji                                                                                               |
|                                       |                                                              | Standardní tisk<br>13-00000001 datum a počítadlo etiket                                                                                                    |
| LOT                                   | Identifikace šarže                                           | Se skenerem čárových kódů<br>Více číslic, alfanumerické znaky prostřednictvím seznamu<br>čárových kódů, vytvořených pomocí software hs 780 BR-2D               |
|                                       |                                                              | <b>Pomocí sériového připojení</b><br>Více číslic, alfanumerické znaky                                                                                          |
|                                       |                                                              | Standardní tisk<br>Nastavení přístroje                                                                                                    |
| Ŵ                                     | Identifikace obsluhy                                         | <b>Se skenerem čárových kódů</b><br>10 alfanumerických znaků prostřednictvím seznamu čárových<br>kódů, vytvořených pomocí software hs 780 BR-2D                |
|                                       |                                                              | Pomocí sériového připojení<br>10 alfanumerických znaků                                                                                                    |
|                                       |                                                              | Standardní tisk<br>Nastavení přístroje                                                                                                    |
| STERILE                               | Metoda sterilizace                                           | <b>Pomocí sériového připojení</b><br>Podobně jako nastavení v přístroji                                                                                        |
| Σ                                     |                                                              | Standardní tisk<br>Nastavení přístroje, nastavená 0 = netiskne                                                                                                 |
|                                       | Pocet kusu v baleni                                          | Pomocí sériového připojení<br>1-10 for 0 no printout                                                                                                    |
|                                       | Text                                                         | Se skenerem čárových kódů<br>Více číslic, alfanumerické znaky prostřednictvím seznamu<br>čárových kódů, vytvořených pomocí software hs 780 BR-2D               |
|                                       |                                                              | <b>Pomocí sériového připojení</b><br>Více číslic, alfanumerické znaky                                                                                          |
| Approval:                             |                                                              | Volitelně                                                                                                    |
|                                       |                                                              | <b>Podpis</b><br>Podpis pro schválení po sterilizaci.                                                                                                    |
| HIBL                                  | Informační pole                                              | <b>Data HIBC</b><br>Šarže<br>Číslo přístroje, datum výroby, osobní ID, typ sterilizace, datum<br>exspirace, nastavení šarže ve sterilizátoru, parametry sváru. |
|                                       |                                                              |                                                                                                    |
| l                                     | Indikátor                                                    | Prázdné pole                                                                                                    |
| STEAM BROWN                           | Indikátor na etiketě odpovídá normě<br>EN ISO 11140-1, typ 1 | Viz změna barvy indikátoru po sterilizaci                                                                                                    |
| Parametry sváru OK                    |                                                              | <b>Etiketa po provedení sváru</b><br>Odkaz na správné parametry sváru                                                                                          |
| Systém sterilní bariéry je<br>funkční | Pole s parametry                                             | <b>Etiketa bez provedení sváru</b><br>Odkaz na správně zatavené balení                                                                                         |

| ·                             |                                                           | ČESKY                     |
|-------------------------------|-----------------------------------------------------------|---------------------------|
| hm 880 DC-V                   | Konfigurace přístroje                                     | Kapitola 3                |
| 3.7.3 Zadání dat              |                                                           |                           |
| Stiskněte postupně<br>→ PRINT | Zvolte ValiPrint                                          | ValiPrint                 |
|                               | Zvolte vstup dat                                          | ValiPrint<br>Vstup dat OK |
|                               | Tisknout                                                  | Netisknout                |
| Datum výroby                  | ОК 18 -02-14                                              | DAT                       |
| Datum exspirace               | Х         ОК         Х           ЕХР         ОК         Х | EXP     DEL               |
| Jméno obsluhy                 | PERS OK MILLER                                            | PERS DEL                  |
| Text                          | OK   Text entry     Text   Text                           |                           |
| Metoda sterilizace            | OK Sterilisation r<br>Steam                               | nethod DEL                |
| Počet kusů v balení           | CHARGE OK n package co                                    | ntent                     |
| Data šarže                    | CHARGE OK AB123                                           | CHARGE                    |

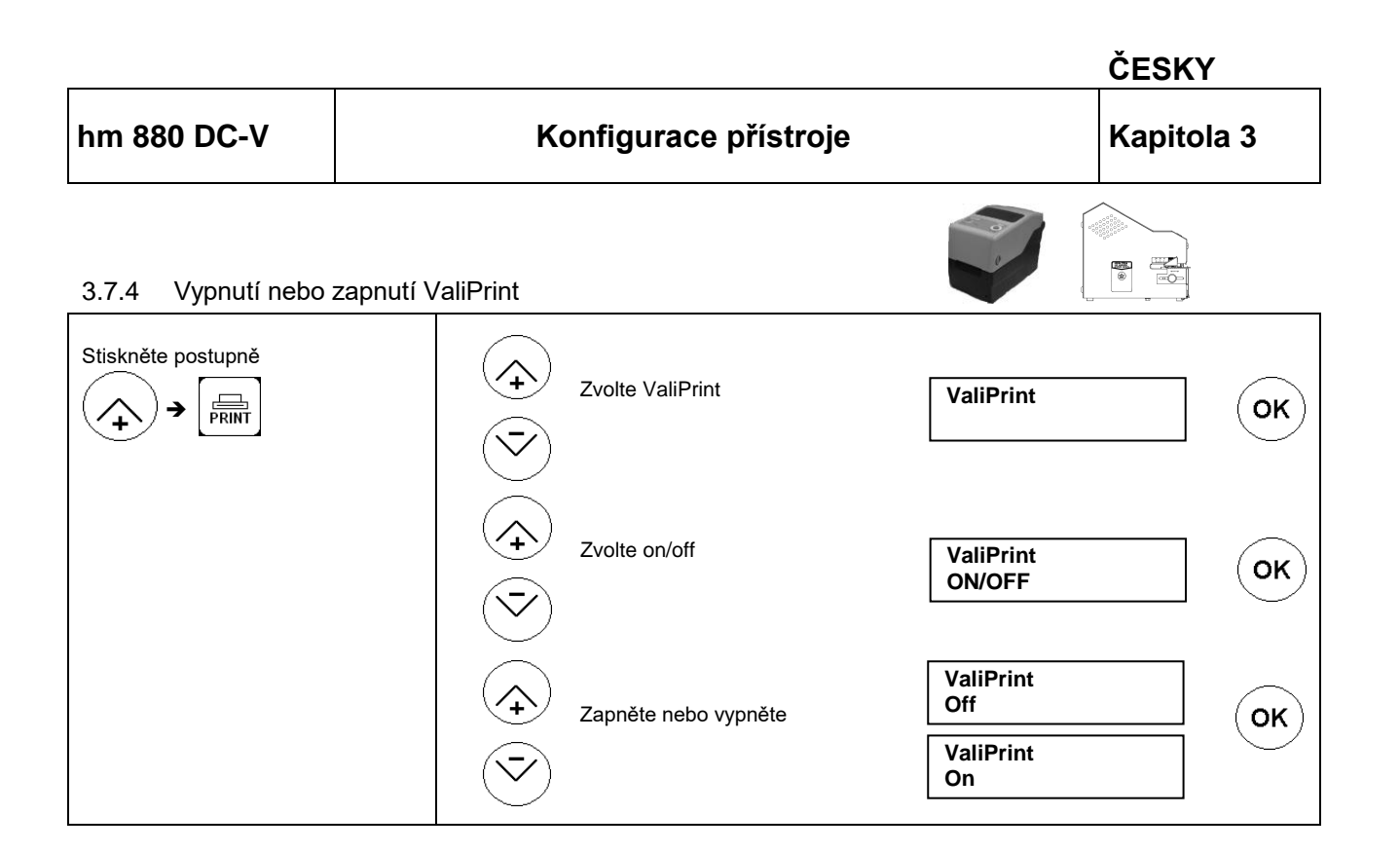

|                                                                                                    |                       | ČESKY                                    |
|----------------------------------------------------------------------------------------------------|-----------------------|------------------------------------------|
| hm 880 DC-V                                                                                              | Konfigurace přístroje | Kapitola 3                               |
| 3.7.5 Konfigurace                                                                                        |                       |                                          |
| Stiskněte postupně<br>→ PRINT                                                                            | Zvolte<br>Valiprint   | ValiPrint OK                             |
|                                                                                                    | Zvolte konfiguraci    | ValiPrint<br>Konfigurace                 |
| Režim tisku<br>Tovární nastavení: 1<br>1<br>Po každém<br>Tisk etikety se spustí p<br>každém provedeném s | oo<br>sváru Š         | Rezim tisku<br>1 OK                      |
| 2<br>Po každém druhém s<br>Tisk etikety se spustí p<br>každém druhém prove<br>sváru                      | váru<br>po<br>deném   | Rezim tisku<br>2 OK                      |
| <b>Počet vytištěných eti</b><br>Volba: 1-10<br>Tovární nastavení: 1                                      | ket                   | Pocet etiket<br>1 OK                     |
| Volba velikosti etiket<br>Volba: 1-4<br>Tovární nastavení: 1<br>Informační pole                          | y<br>(*)<br>(*)       | Velikost etikety<br>1                    |
| Tovární nastavení: Podp                                                                                  | is (+)                | Informace<br>Podpis<br>Informace<br>HIBC |
|                                                                                                    |                       | Informace<br>Prazdne                     |

\*

# Kapitola 3

# 3.8 Tisk bez předchozího provedení sváru

Tato volba umožňuje tisk etikety pro označení jakéhokoliv druhu obalu nebo nádoby bez předchozího provedení sváru.

| Stiskněte postupně |  |
|--------------------|--|
| → OK               |  |
|                    |  |

#### 3.9 Provoz a proces provedení sváru

- Materiál určený k zatavení musí být zataven podle pokynů výrobce.
- Nastavení šířky odlupovacího okraje: Odlupovací okraj se nastavuje posunutím dorazu ve vstupní části svářečky v rozpětí 0 – 35 mm. Mezi svárem a hranou materiálu musí být na straně určené k otevírání zachovaný okraj nejméně 10 mm (dle DIN 58953-7).
- Sterilizačníé obal musí být vkládán z levé strany, stranou určenou k potisku dolů. Pohon svářečky se spouští automaticky.
- Vyjměte svařený sterilizační obal a nechte krátce ochladit.

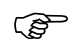

Sterilizační obaly se plní pouze ze <sup>3</sup>/<sub>4</sub> (dle DIN 58953-7).

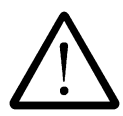

Správná svařovací teplota musí být zvolena pomocí provedené zkoušky dleDIN 58953-7.

Zatavení se musí provádět tak, aby provedený svár splňoval kvalitativní požadavky dle EN ISO 11607-2, a to i tloušťky materiálu. Musí být splněny následující kvalitativní znaky:

- Neporušený svár napříč celou šířkou zataveného sváru
- Ve sváru nejsou žádné kanály ani přerušení
- Žádné dírky ani trhliny
- Žádná delaminace ani oddělování materiálu

Pro kontrolu kvality svárů používejte kontrolní testy, dodávané separátně.
(P

## 3.10 Zkouška sváru – "Seal Check"

Testování kritických parametrů procesu, přítlaku a rychlosti pomocí testovacích systémů.

## Testovací systémy nejsou vhodné pro skládané typy obalů

Tento test by se měl provádět před a po ukončení pracovní směny, nebo před a po každé šarži. Svařovací test může obsahovat pole určená k vyplnění (EN ISO 11607-2).

Doporučujeme provádět tento test společně s funkcí přístroje "kontrola sváru".

Před provedením tohoto testu musí být přístroj připraven k použití a musí být dosažena nastavená teplota

## οĸ OK 1. Stiskněte OK seal check OK->Start Pokud bylo v servisním režimu zadáno οк heslo obsluhy, musí se nejprve toto heslo zadat. ŵ Heslo může obsahovat max. 20 MILLER alfanumerických znaků. 2. Vložte plochý sterilizační obal o šířce nejméně 200 mm.do prostoru sváru Je-li to nutné, vložte testovací proužek pro seal check kontrolu sváru. Start Tisk funkce kontroly sváru Sériové číslo Teplota sváru Rychlost posuvu 16-12-2005 12:31h T: 150°C F: 100N v: 10.0m/min Miller [402741] Π Čas Datum Přítlak Jméno obsluhy

#### 3.10.1 Aktivace a spuštění funkce Kontrola sváru.

## 4 Odstraňování závad a údržba

## 4.1 Kontrolní checklist

Návrhy pro hledání závad označené \* může provádět pouze výrobce nebo servisní partner autorizovaný výrobcem.

| Závada                       | Možná příčina Náprava                              |                                                                                                    |  |  |  |
|------------------------------|----------------------------------------------------|----------------------------------------------------------------------------------------------------|--|--|--|
|                              | Výpadek napájení<br>Napájecí kabel není připojený. | Zkontrolujte napájení<br>V případě potřeby zapojte přístroj do<br>jiné zásuvky                            |  |  |  |
|                              | Poškozený napájecí kabel                           | Vyměňte napájecí kabel                                                                                    |  |  |  |
| Žádná data na displeji.      | Vadná pojistka                                     | Vyměňte pojistku<br>Pokud opět dojde ke zničení pojistky,<br>musí být proveden test přístroje             |  |  |  |
|                              | Hlavní panel                                       | Vyměňte hlavní panel *                                                                                    |  |  |  |
|                              | Displej                                            | Vyměňte displej *                                                                                         |  |  |  |
|                              | Nastavená teplota je příliš nízká                  | Zvyšte nastavenou teplotu                                                                                 |  |  |  |
|                              | Je aktivováno omezení teploty                      | Resetujte omezení teploty stisknutím<br>pinu. Pokud se stále vypíná, je potřeba<br>provést test přístroje |  |  |  |
| Pristroj se neohriva         | Teplotní čidlo                                     | Vyměňte teplotní čidlo *                                                                                  |  |  |  |
|                              | Topné těleso                                       | Zkontrolujte nebo podle potřeby<br>vyměňte topné těleso *                                                 |  |  |  |
|                              | Hlavní panel                                       | Vyměňte hlavní panel *                                                                                    |  |  |  |
| Nefunguje posuv              | Přepravní řemen                                    |                                                                                                    |  |  |  |
| 5 7 1                        | - Je poškozený                                     | Vyměňte posuvný řemen                                                                                     |  |  |  |
|                              | - Je nefunkcni                                     | Zkontrolujte napnuti remenu                                                                               |  |  |  |
|                              | Přední panel je otevřený                           | Zavřete přední panel                                                                                      |  |  |  |
|                              | Snímač motoru                                      | Vyměňte fotobuňku *                                                                                       |  |  |  |
|                              | Přední panel není otevřený                         | Vyměňte senzor na předním panelu *                                                                        |  |  |  |
|                              | Motor                                              | Vyměňte motor *                                                                                           |  |  |  |
|                              | Hlavní panel                                       | Vyměňte hlavní panel *                                                                                    |  |  |  |
| Nerovnoměrný posuv           | Přepravní pás                                      | Vyměňte PTFE pásku na skluznici                                                                           |  |  |  |
| materiálu nebo příliš hlučný |                                                    |                                                                                                    |  |  |  |
| chod                         | Přepravní řemen                                    |                                                                                                    |  |  |  |
|                              | - Je poskozeny                                     | vymenie posuvny remen<br>Zkontroluite naprutí řemenu                                                      |  |  |  |
|                              |                                                    |                                                                                                    |  |  |  |
|                              | Motor Vyměňte motor *                              |                                                                                                    |  |  |  |

## Odstraňování závad a údržba

| Závada                                                                     | Možná příčina                                                            | Náprava                                                                          |  |  |
|----------------------------------------------------------------------------|--------------------------------------------------------------------------|----------------------------------------------------------------------------------|--|--|
| Provedený svár nedrží                                                      | Příliš nízká teplota                                                     | Zvyšte teplotu                                                                   |  |  |
|                                                                            | Nízký přítlak                                                            | Přenastavte přítlak kladky, nebo ji vyměňte*                                     |  |  |
|                                                                            | Svařovací čelisti<br>- Vzdálenost svařovacích čelistí je<br>příliš velká | Nastavte vzdálenost mezi čelistmi na 0,5<br>mm*                                  |  |  |
| Zdefornovaný svár                                                          | Příliš vysoký přítlak                                                    | Přenastavte přítlak kladky, nebo ji vyměňte*                                     |  |  |
| Papírová strana obalu má<br>jinou barvu nebo je<br>scvrknutý sklad na boku | Příliš vysoká teplota                                                    | Snižte teplotu                                                                   |  |  |
| Netiskne, nebo je<br>nekompletní tisk                                      | Programování<br>- Nastavení tisku není v pořádku                         | Znovu naprogramujte tiskovou sekvenci                                            |  |  |
|                                                                            | Inkoustová páska                                                         | Inkoustová páska není vložena správně<br>Vyměňte inkoustovou pásku               |  |  |
|                                                                            | Tisková hlava                                                            | Vyměňte tiskovou hlavu *                                                         |  |  |
|                                                                            | Hlavní panel                                                             | Vyměňte hlavní panel *                                                           |  |  |
| Nejasný tisk                                                               | Inkoustová páska                                                         | Vyměňte inkoustovou pásku                                                        |  |  |
|                                                                            | Tisková hlava                                                            | Vyměňte tiskovou hlavu *                                                         |  |  |
|                                                                            | Přítlačné kolečko                                                        | Seřiďte přítlačné kolečko                                                        |  |  |
| Klávesnice nefunguje                                                       | Klávesnice                                                               | <ul> <li>Zkontrolujte zástrčku klávesnice</li> <li>Vyměňte klávesnici</li> </ul> |  |  |
|                                                                            | Displej                                                                  | Vyměňte displej *                                                                |  |  |
|                                                                            | Hlavní panel                                                             | Vyměňte hlavní panel *                                                           |  |  |

## 4.2 Chybová hlášení

|     | Pokud se objeví některé z těchto chobých hlášení, nejprve vypněte a opětovně zapněte přístroj! |
|-----|------------------------------------------------------------------------------------------------|
| (B) |                                                                                                |

| Svařovací teplota je mimo<br>toleranci | bliká —              | 17-02-10 14:30 180 °C<br>nastavena tep. 186 °C |
|----------------------------------------|----------------------|------------------------------------------------|
|                                        | Možná příčina        | Náprava                                        |
|                                        | Vadné teplotní čidlo | Vyměňte teplotní čidlo *                       |
|                                        | Vadný hlavní panel   | Vyměňte hlavní panel *                         |

| Přítlak je mimo toleranci | bliká —                     | 17-02-10 14:30 180°C<br>➡ pritlak |  |  |  |
|---------------------------|-----------------------------|-----------------------------------|--|--|--|
|                           | Možná příčina               | Náprava                           |  |  |  |
|                           | DMS modul není zkalibrovaný | Rekalibrujte DMS modul *          |  |  |  |
|                           | DMS modul je vadný          | Vyměňte DMS modul *               |  |  |  |
|                           | Vadný hlavní panel          | Vyměňte hlavní panel *            |  |  |  |

| Rychlost posuvu je mimo<br>toleranci | bliká —                                                               | 17-02-10 14:30 180°C<br>motor speed |  |  |  |
|--------------------------------------|-----------------------------------------------------------------------|-------------------------------------|--|--|--|
|                                      | Možná příčina                                                         | Náprava                             |  |  |  |
|                                      | Nastavená rychlost posuvu nebyla po<br>výměně hlavního panelu uložená | Nastavte rychlost posuvu *          |  |  |  |
|                                      | Vadný motor                                                           | Vyměňte motor *                     |  |  |  |
|                                      | Vadný hlavní panel                                                    | Vyměňte hlavní panel *              |  |  |  |

## 4.3 Zobrazení tiskové chyby

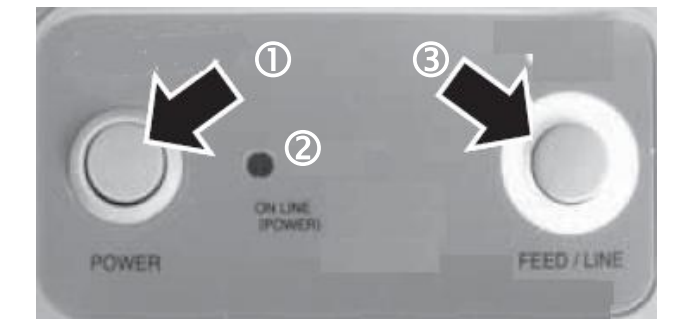

| Displej             | Možná příčina         | Náprava                       |
|---------------------|-----------------------|-------------------------------|
| Vypnutá kontrolka 🛛 | Tiskárna není zapnutá | Zapněte stisknutím tlačítka ① |

| Displej                                      | Možná příčina | Náprava      |
|----------------------------------------------|---------------|--------------|
| Kontrolka bliká zeleně (2) Není zavřeno víko |               | Zavřete víko |

| Displej                      | Možná příčina                                       | Náprava                          |  |  |
|------------------------------|-----------------------------------------------------|----------------------------------|--|--|
| Kontrolka bliká červeně<br>② | Etikety nejsou správně vloženy nebo<br>vůbec nejsou | Vložte etikety správně           |  |  |
|                              | Inkoustová páska nebyla<br>rozpoznána nebo tam není | Vložte inkoustovou pásku správně |  |  |

| Displej                              | Možná příčina            | Náprava                        |  |  |
|--------------------------------------|--------------------------|--------------------------------|--|--|
| Kontrolka bliká zeleno-<br>červeně ② | Inkoustová páska dochází | Vložte novou inkoustovou pásku |  |  |

## 4.4 Zákaznický servis hawo

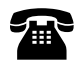

Váš zákaznický servis hawo je k dispozici od pondělí do pátku 8:00 -17:00 SEČ na následujícím tel.čísle: +49 6261 977031. Můžete rovněž zasílat dotazy na následující e-mailovou adresu: service@hawo.com.

## 4.5 Indikátor údržby

Jako všechny technické přístroje se i Váš přístroj opotřebí. Pro zajištění trvalé připravenosti by měl být Váš přístroj pravidelně kontrolován servisován a kalibrován minimálně jednou ročně výrobcem nebo servisními partnery autorizovanými výrobcem.

Proto je doba údržby přístroje stanovena na 1 rok.

30 dnů před dosažením tohoto data se při každém zapnutí přístroje zobrazí připomínka.

| Informace před dosažením data<br>údržby | Stisknutím tlačítka OK bude       | Údržba za<br>30 dnů OK |
|-----------------------------------------|-----------------------------------|------------------------|
| Datum údržby                            | umožněna další práce s přístrojem | Ú D R Ž B A OK         |

## 4.6 Servis / kalibrace

| Cyklus údržby                                         | Inkoust.<br>páska | PTFE<br>páska<br>vodicí<br>lisovník | PTFE<br>páska<br>zatavovací<br>lisovnice | Tlakový<br>váleček | Ozubený pás | Vyčištění<br>zatavovací<br>lisovnice | Kalibrace kritických<br>parametrů procesu |
|-------------------------------------------------------|-------------------|-------------------------------------|------------------------------------------|--------------------|-------------|--------------------------------------|-------------------------------------------|
| V závislosti na použití,<br>minimálně jednou<br>ročně | Q                 |                                     |                                          | Q                  | Q           |                                      |                                           |
|                                                       |                   |                                     |                                          |                    |             |                                      |                                           |

#### Legenda:

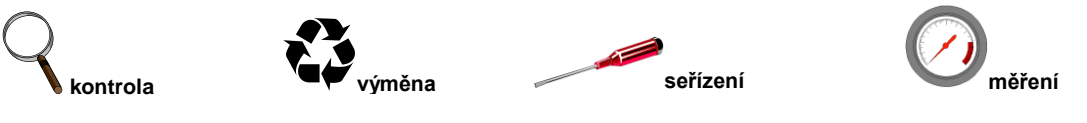

## 4.7 Servis dílů

## Jednoduše objednejte díly faxem:

- Zkopírujte, prosím, následující strany podle požadovaných dílů. Strana 31: díly požadované pro údržbu a v případě opotřebení Strana 32: díly na výměnu
- Zadejte číslo přístroje.
- Zadejte model přístroje.
- Zadejte adresu, číslo faxu a číslo objednávky.
- Označte požadované položky.
- Zadejte požadované množství.
- Podepište objednávku.
- Objednávka faxem.

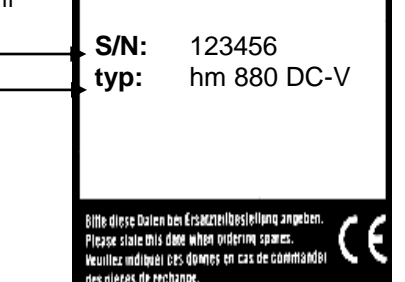

\_\_\_\_\_

Č.faxu<u>.</u>

| Vaše objednací číslo |                                                                                      | Datum         |       |
|----------------------|--------------------------------------------------------------------------------------|---------------|-------|
| Model přístroje      |                                                                                      | Sériové číslo |       |
| Ø                    | Označení                                                                             | Č.výr.        | Počet |
|                      | Inkoustová páska                                                                     | 6.813.104     |       |
|                      | Inkoustová páska, červená                                                            | 6.813.224     |       |
|                      | PTFE páska zatavovací lisovnice                                                      | 6.105.285     |       |
|                      | PTFE páska vodicí lisovník 500 mm                                                    | 6.105.139     |       |
|                      | Umělohmotný tlakový váleček                                                          | 2.230.008     |       |
|                      | Ozubený pás, pohon<br>375 mm                                                         | 6.271.011     |       |
|                      | Ozubený pás přeprava zataveného materiálu<br>480 mm                                  | 6.271.008     |       |
|                      | Ohřívací cartridge                                                                   | 6.536.032     |       |
|                      | Montáž horní zatavovací lisovnice                                                    | 1.616.028     |       |
|                      | Montáž spodní zatavovací lisovnice 1.616.029                                         |               |       |
|                      | ValiPrint tiskárna etiket                                                            |               |       |
|                      | 1 role skládaných etiket 55x33<br>(1000 ks)<br>ETIKETA PÁRA L                        | 6.812.070     |       |
|                      | 1 role skládaných etiket 55x33<br>(1000 ks) 55x33<br>(1000 ks)<br>ETIKETA PÁRA /TVAR | 6.812.067     |       |
|                      | 1 role skládaných etiket 55x33<br>(1000 ks) 55x33<br>(1000 ks)<br>ETIKETA PÁRA /ETO  | 6.812.068     |       |
|                      | 1 role skládaných etiket 55x33<br>(1000 ks)<br>55x33 (1000 ks)<br>ETIKETA H2O2       | 6.812.069     |       |
|                      | 1 role skládaných etiket 55x33<br>(1000 ks) 60x44 (1000 ks)<br>ETIKETA XL            | 6.812.072     |       |
|                      | Inkoustová páska                                                                     | 6.813.300     |       |

Podpis \_\_\_\_\_

Komu:

Odesílatel:

Č.faxu

| Vaše objednací číslo |                          | Datum         |  |
|----------------------|--------------------------|---------------|--|
| Model přístroje      |                          | Sériové číslo |  |
| Ø                    | Označení                 | Č.výr. Po     |  |
|                      | Tisková hlava            | 1.653.002     |  |
|                      | Kontrolní panel 100-240V | 1.410.074     |  |
|                      | Indikátorová karta       | 1.410.017     |  |
|                      | DMS modul                | 1.410.018     |  |
|                      | Optočidlo                | 1.561.003     |  |
|                      | Převodový motor          | 1.212.018     |  |
|                      | Inkoustová páska, motor  | 1.212.012     |  |
|                      | Omezovač teploty         | 6.564.018     |  |
|                      | Teplotní čidlo           | 6.564.023     |  |
|                      | Servisní hardwarový klíč | 1.561.002     |  |
|                      |                          |               |  |
|                      |                          |               |  |
|                      |                          |               |  |

Podpis \_\_\_\_\_

# PTFE páska Tepel. lisov. 6.564.023 6.105.285 6.564.018 2.301.027 Horní vodicí lisovnice 6.181.011 6.105.139 2.301.070 6.105.139 Spodní vodicí lisovnice 2.301.070

## 4.8 Objednávka dílů na výměnu – přiřazení čísel výrobků

## 4.9 Informace o výměně opotřebených a náhradních dílů

## 4.9.1 Výměna inkoustové pásky

Používejte, prosím, **pouze originální náhradní díly** 

## ➔ vypnutí přístroje

- Otevřete přední záklopku
- Stiskněte páčku pro držák inkoustové pásky směrem dolů, a to levou rukou
- Stiskněte držák kazety inkoustové pásky 2 na stranu a odstraňte kazetu
- Vložte novou kazetu s inkoustovou páskou

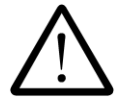

Vždy se ujistěte, aby byl přepravní otvor **9** v kazetě připojen k přepravní hřídeli **9**.

• Stiskněte kazetu s inkoustovou páskou směrem k zadní části, dokud se držák

nezachytne 2.

Uzavřete přední záklopku

## Zapněte přístroj a zkontrolujte funkci tisku, jakmile bude dosažena jmenovitá teplota

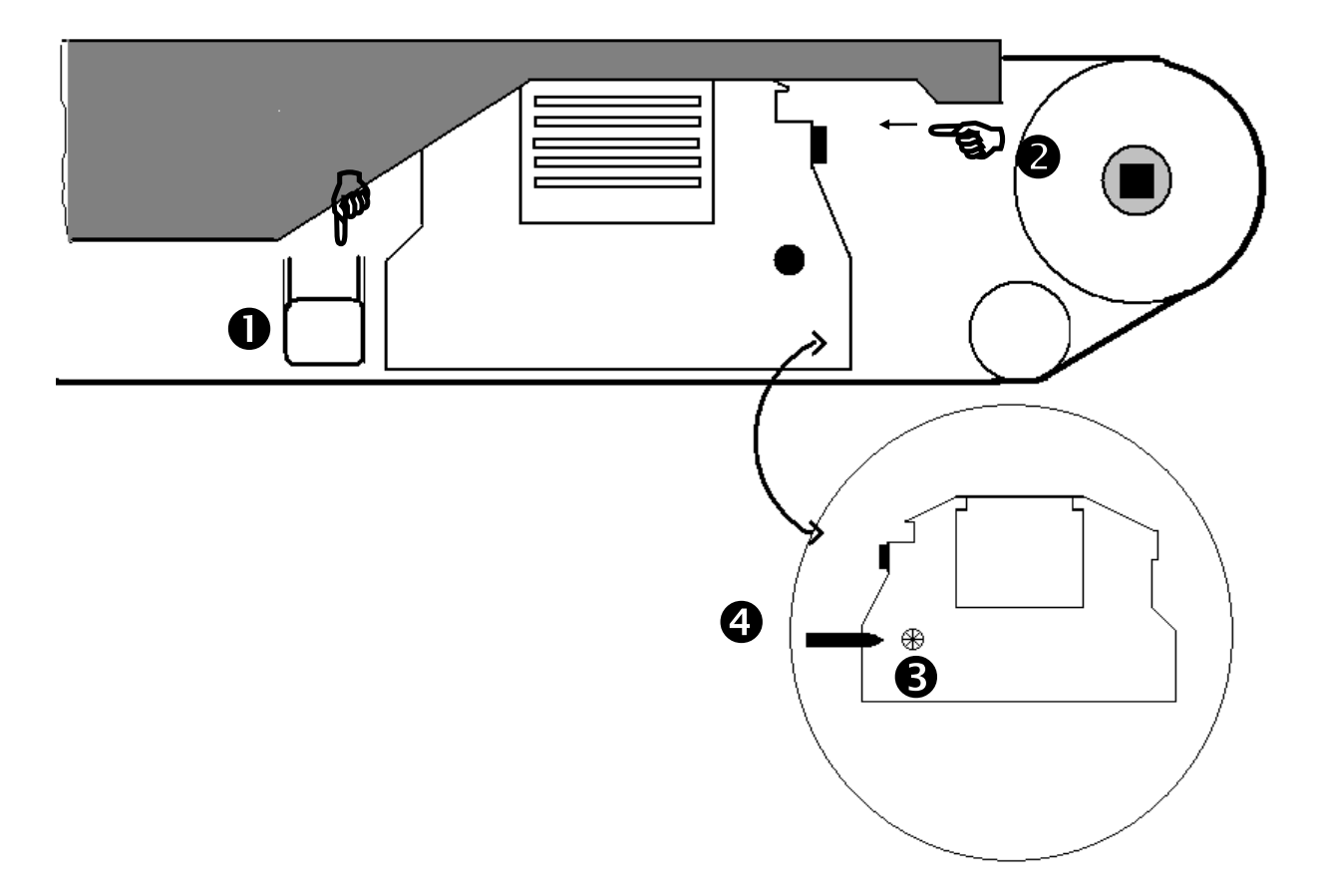

Kapitola 4

## Informace o údržbě

Používejte, prosím, pouze originální náhradní díly

## 4.9.2 Výměna PTFE pásky na ocelové průvodnici

## ➔ Vypněte přístroj a ODPOJTE ZÁSTRČKU!

- Otevřete kryt
- Odstraňte upevňovací šrouby O pro horní ocelovou průvodnici a odstraňte ocelovou průvodnici nebo
- Odstraňte upevňovací šrouby **2** pro spodní ocelovou průvodnici a odstraňte ocelovou průvodnici
- Vytáhněte fólii z nové PTFE pásky a nalepte novou PTFE pásku rovně a bez záhybů
- Upevněte PTFE pásku šrouby **S**
- Nainstalujte ocelové průvodnice.

(B

Pokud instalujete horní ocelovou průvodnici před upevněním, přitlačte lisovnici tak, aby vzdálenost mezi hlavou šroubu a drahou byla na obou stranách 1 mm. To zajistí správný tlak ocelové průvodnice.

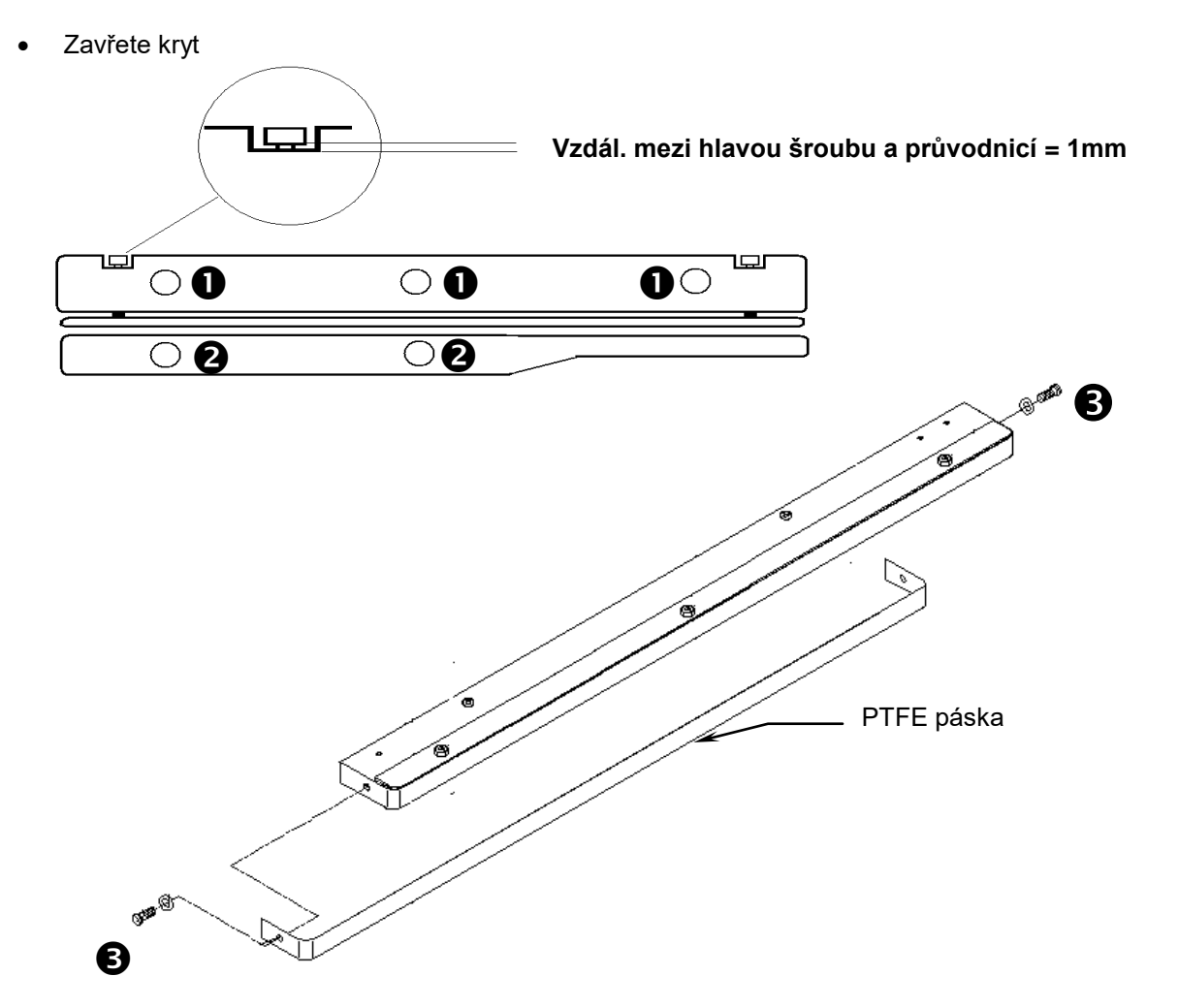

hm 880 DC-V

## Odstraňování závad a údržba

Kapitola 4

## Informace o údržbě

Používejte, prosím, pouze originální náhradní díly

4.9.3 Výměna PTFE pásky pro horní a spodní tepelnou lisovnici

## ➔ Vypněte přístroj a ODPOJTE ZÁSTRČKU!

- Otevřete kryt
- Odstraňte upevňovací šrouby **0** pro horní ocelovou průvodnici a odstraňte ocelovou průvodnici.

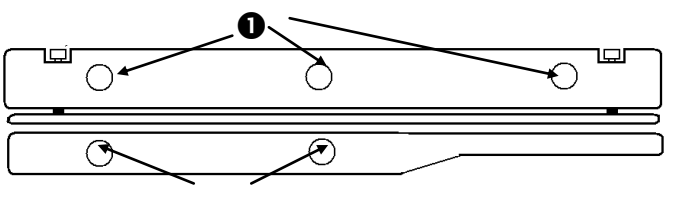

- Odpojte elektrické přípojky pro tepelnou lisovnici
- Odstraňte upevňovací šrouby ④
- Odstraňte horní nebo spodní tepelnou lisovnici
- Odstraňte fólii na nové PTFE pásce a nalepte novou PTFE pásku rovně a bez záhybů
- Upevněte PTFE pásku šrouby 9
- Nainstalujte tepelnou lisovnici
- Uchyťte upevňovací šrouby ④ tepelné lisovnice
- Znovu zapojte elektrické přípojky k tepelné lisovnici

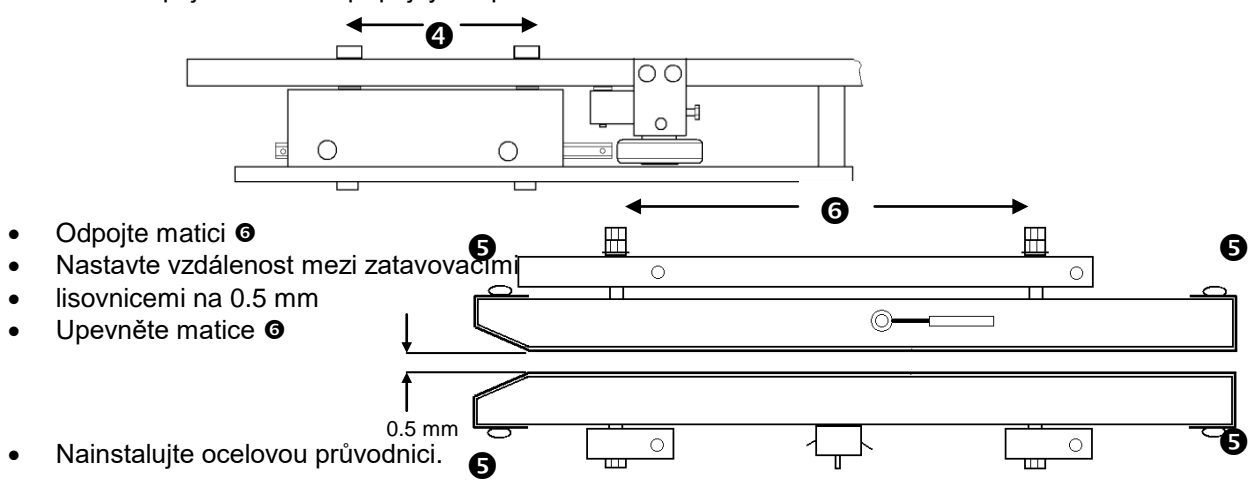

Pokud instalujete horní ocelovou průvodnici před upevněním, přitlačte lisovnici tak, aby vzdálenost mezi hlavou šroubu a drahou byla na obou stranách 1 mm. To zajistí správný tlak ocelové průvodnice.

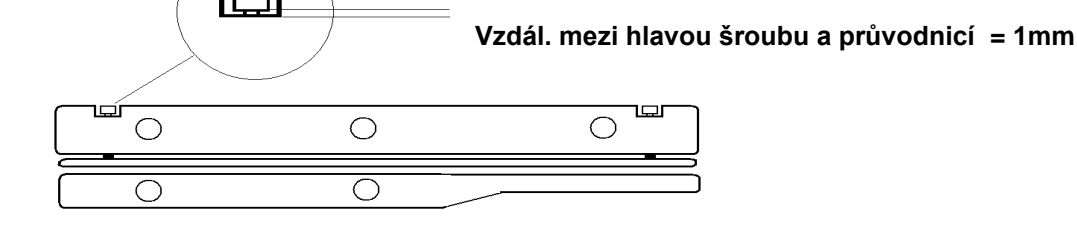

Uzavřete kryt

## Informace o údržbě

Používejte, prosím, pouze originální náhradní díly

## 4.9.4 Výměna tlakového

## válečku

#### Vypněte přístroj a ODPOJTE ZÁSTRČKU! →

- Otevřete kryt
- Odstraňte upevňovací šrouby **0** pro horní ocelovou průvodnici a odstraňte ocelovou průvodnici.
- Odšroubujte šroub na seřizování tlaku 2 cca 5 mm
- Uvolněte upevňovací šroub **9** a táhněte tlakovým válečkem zcela mimo držák
- Oddělte pojistný kroužek @ a odstraňte tlakový váleček
- Nainstalujte nový tlakový váleček a upevněte jej pomocí pojistného kroužku @
- Vložte tlakový váleček plně do držáku, uspořádejte do středu pomocí spodního válečku
- Utáhněte upevňovací šroub
- Nastavte kontaktní tlak šroubováním seřizovacím šroubem 2 podle návodů na kalibraci na straně 39

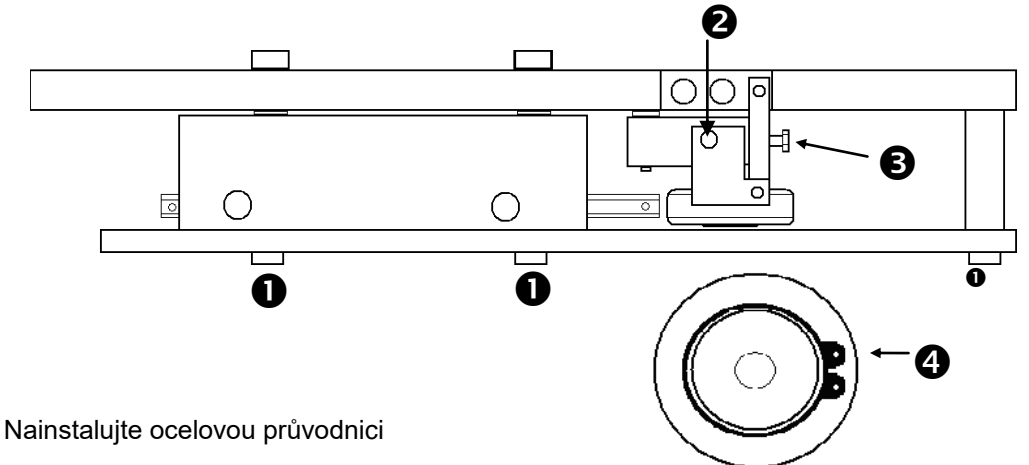

Pokud instalujete horní ocelovou průvodnici před upevněním, přitlačte lisovnici tak, aby vzdálenost mezi hlavou šroubu a drahou byla na obou stranách 1 mm. To zajistí správný tlak ocelové průvodnice.

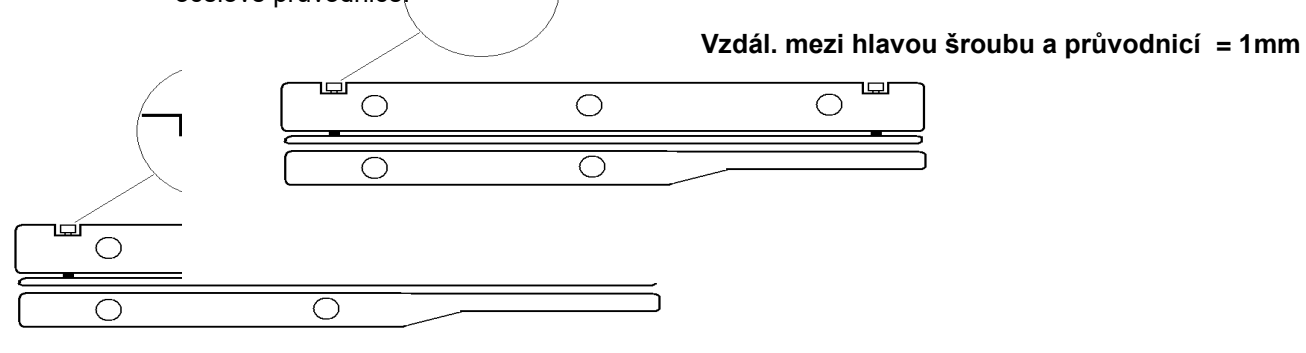

Zavřete kryt

(P

## 4.9.5 Výměna role s etiketami

## Vypněte tiskárnu a ODPOJTE ZÁSTRČKU Z NAPÁJENÍ !

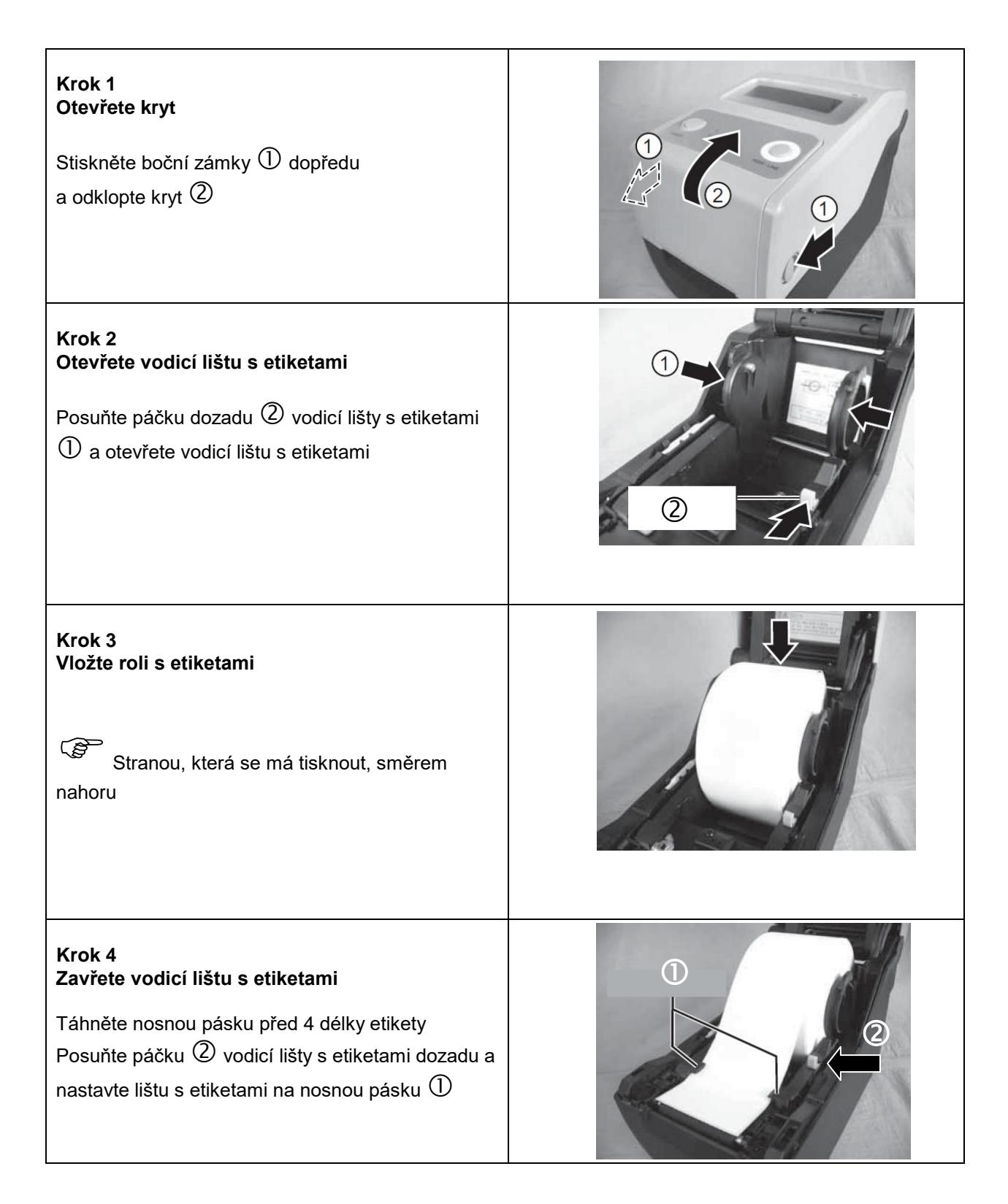

hm 880 DC-V

## Odstraňování závad a údržba

Kapitola 4

| Krok 5<br>Otevřete individuální zásobník<br>Stiskněte individuální zásobník ③ nahoru ① a<br>ohněte ②                                                                                               |  |
|----------------------------------------------------------------------------------------------------|--|
| Krok 6<br>Vložte nosnou pásku<br>Táhněte nosný čep ① přes zásobník rolí ② přes<br>mezeru ③ mezi tiskárnou a individuálním<br>zásobníkem,dokud není první etiketa cca 10 mm<br>před zásobníkem rolí |  |
| Krok 7<br>Zavřete individuální zásobník                                                                                                    |  |
| Krok 8<br>Zavřete kryt                                                                                                    |  |

|                                                                                                    |                                                             |                |   | ČESKY       |
|----------------------------------------------------------------------------------------------------|-------------------------------------------------------------|----------------|---|-------------|
| hm 880 DC-V                                                                                                    | Odstraňování                                                | závad a údržba | I | Kapitola 4  |
| Krok 9<br>Zkontrolujte etiketu<br>Zapněte tiskárnu ①<br>Pokud svítí zelená kon<br>tlačítko "Feed/podat" ③<br>Potom je možné vyjmo | trolka ②, jednou stskněte<br>Ͽ.<br>ut individuální etiketu. | POWER          |   | FEED / LINE |

## 4.9.6 Výměna inkoustové pásky

## Vypněte tiskárnu a ODPOJTE ZÁSTRČKU Z NAPÁJENÍ !

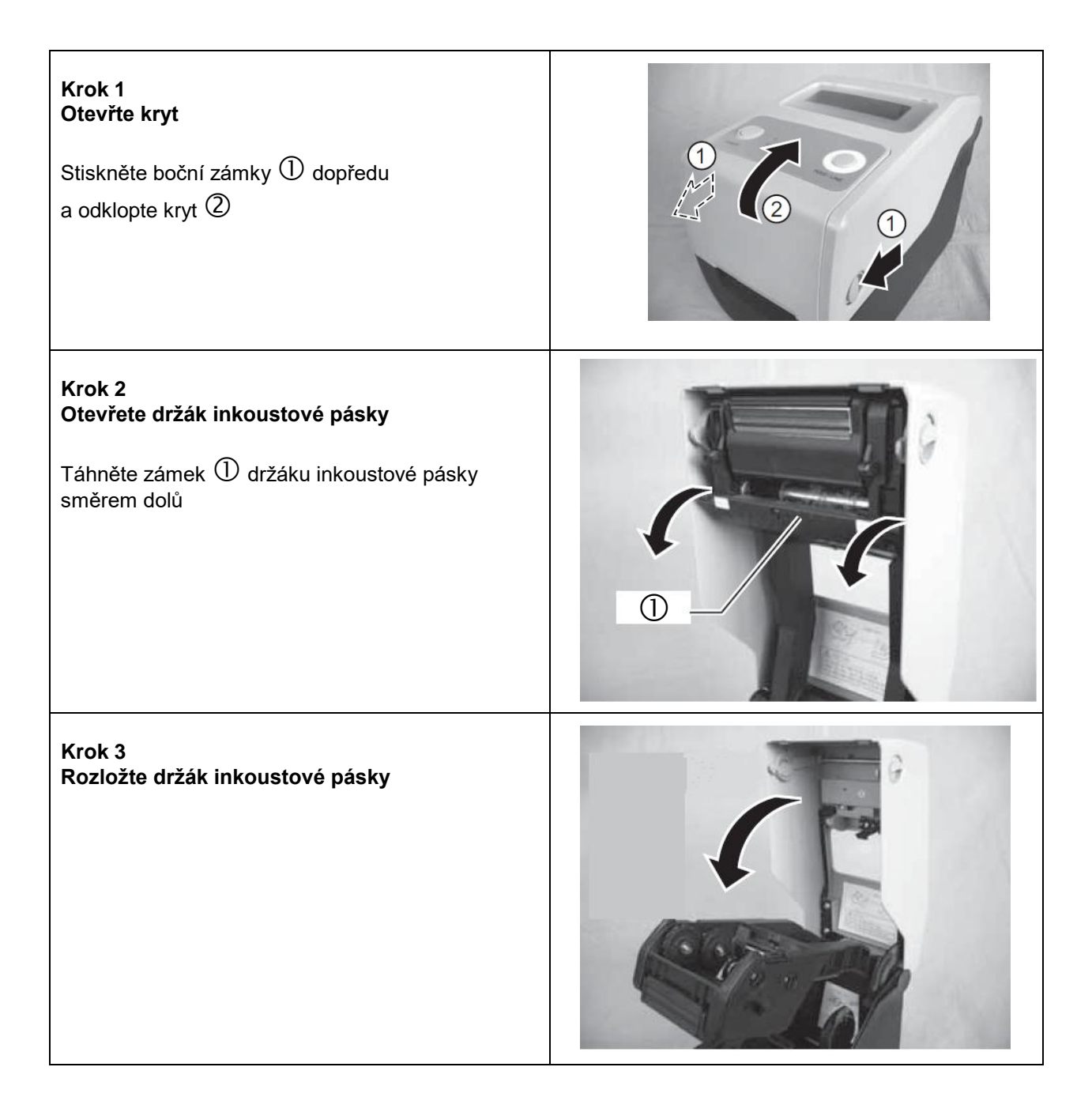

Kapitola 4

#### Krok 4 Vložte inkoustovou pásku

Stiskněte roli inkoustové pásky na pravém držáku rolí ①. Stiskněte roli inkoustové pásky na levém držáku

rolí ②, zatímco otáčíte rolí inkoustové pásky tak, aby se přední část levého držáku rolí ③ uzavřela v záseku středu válečku ④.

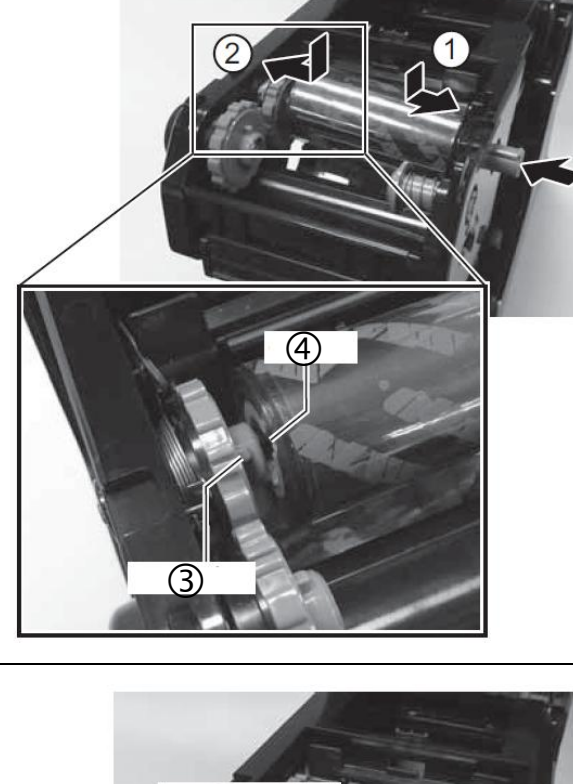

#### Krok 5 Vložte prázdný střed válečku

Stiskněte střed válečku na pravém držáku rolí ①. Stiskněte střed válečku na levém držáku rolí ② ,zatímco otáčíte středem vlečku tak, aby se přední část levého držáku rolí ③ uzavřela v záseku středu válečku ④.

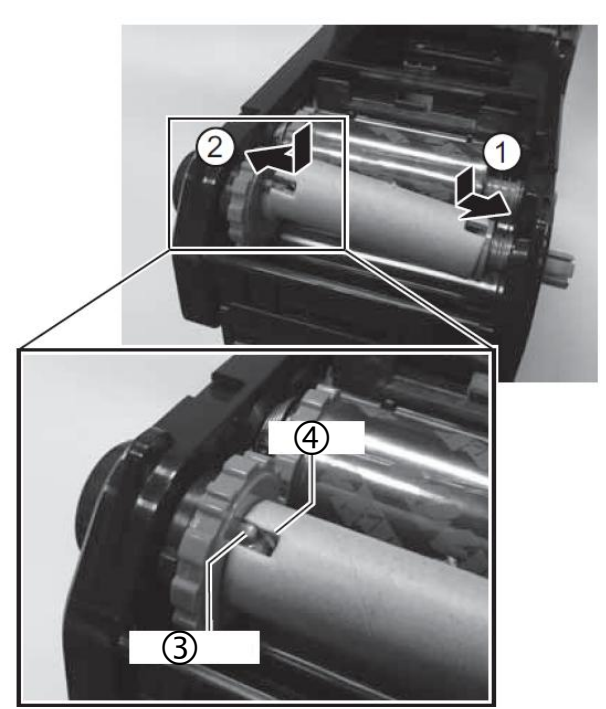

#### Krok 6

Upevněte inkoustovou pásku pro vyprázdnění středu válečku

Táhněte inkoustovou páskou ① podle obrázku tiskové hlavy ② a zajistěte lepicí páskou r vyprázdnění středu válečku ③.

Otočte držákem středu válečku ④ v zobrazeném směru a rolujte inkoustovou páskou jemně směrem nahoru.

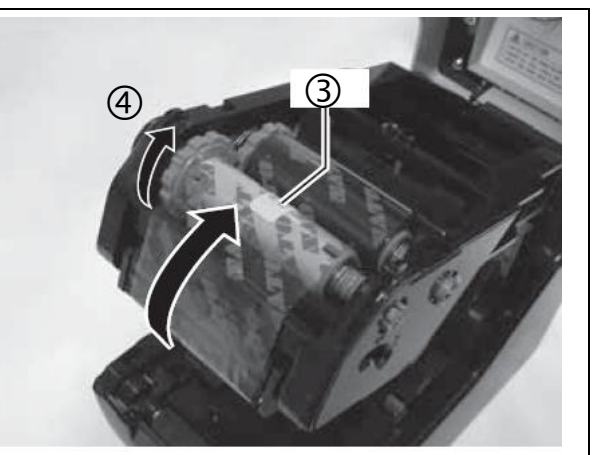

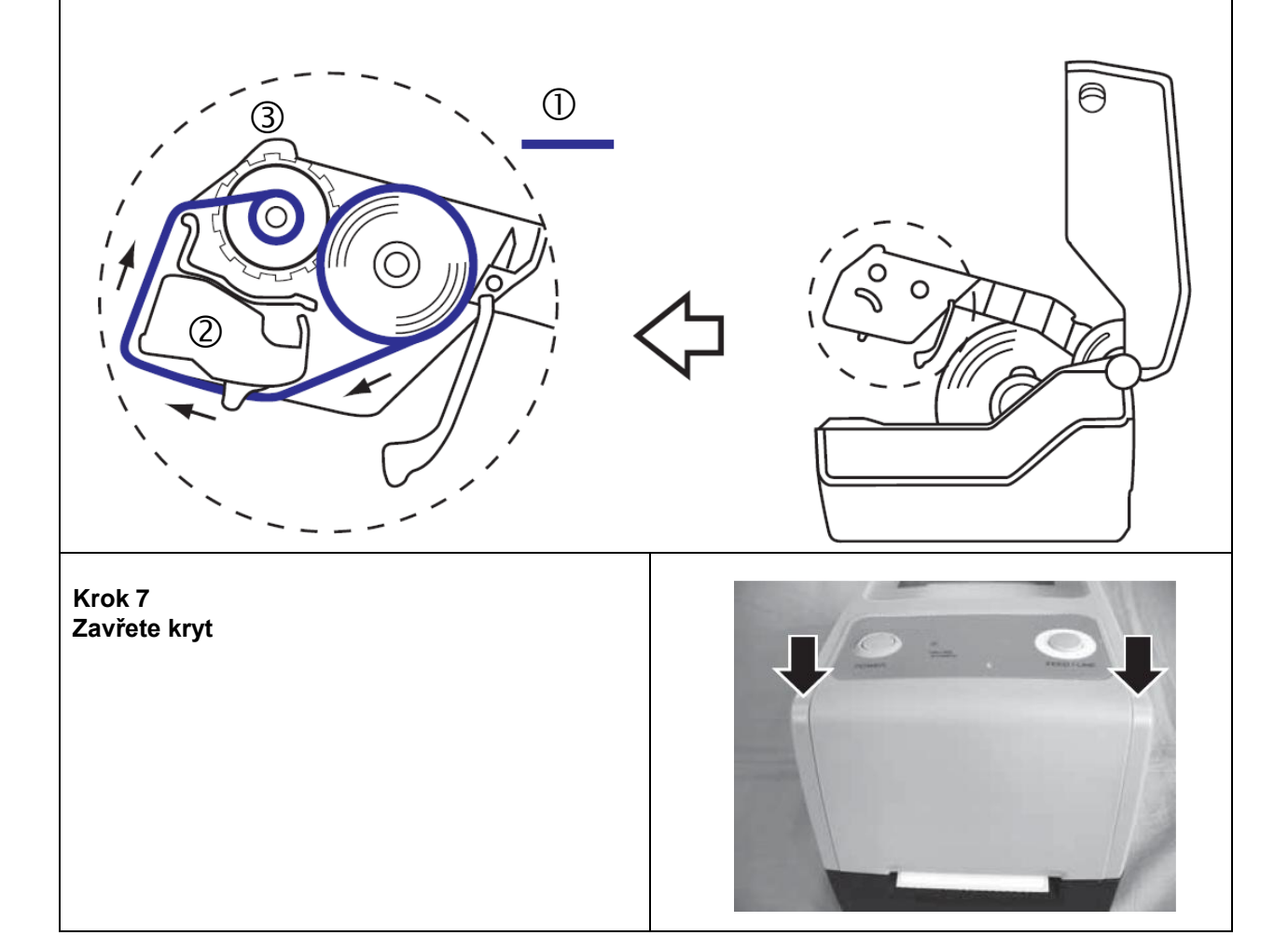

## 4.10 Servisní nastavení

#### 4.10.1 Aktivace servisního menu

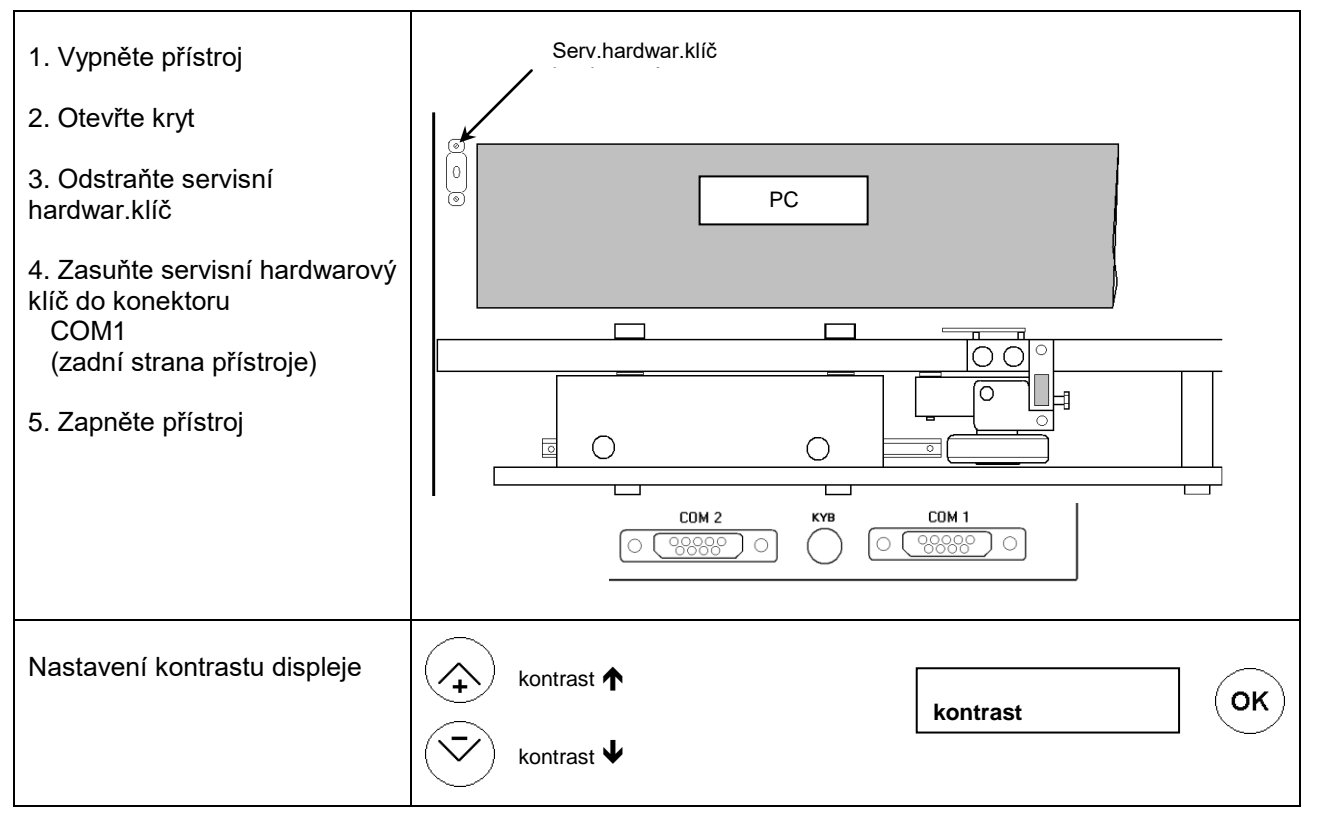

#### 4.10.2 Nastavení kontaktního tlaku

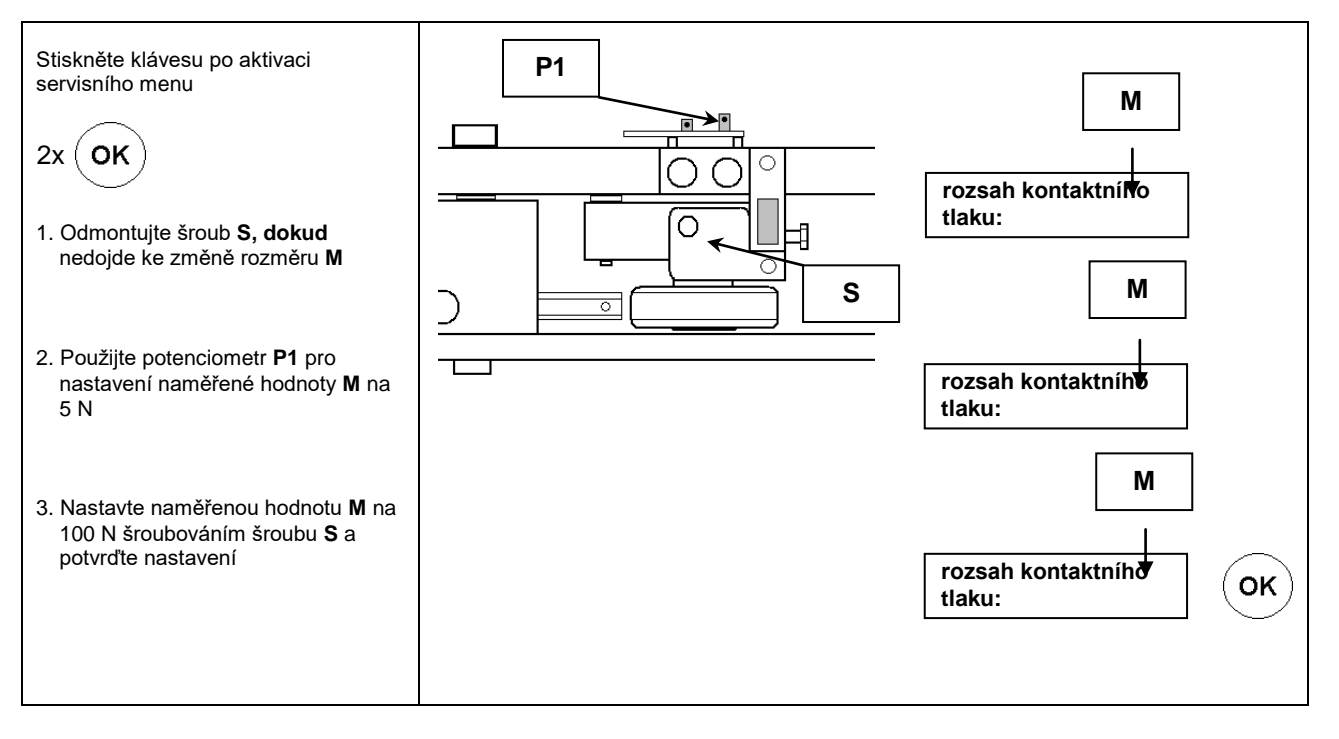

#### 4.10.3 Nastavení kontroly teploty

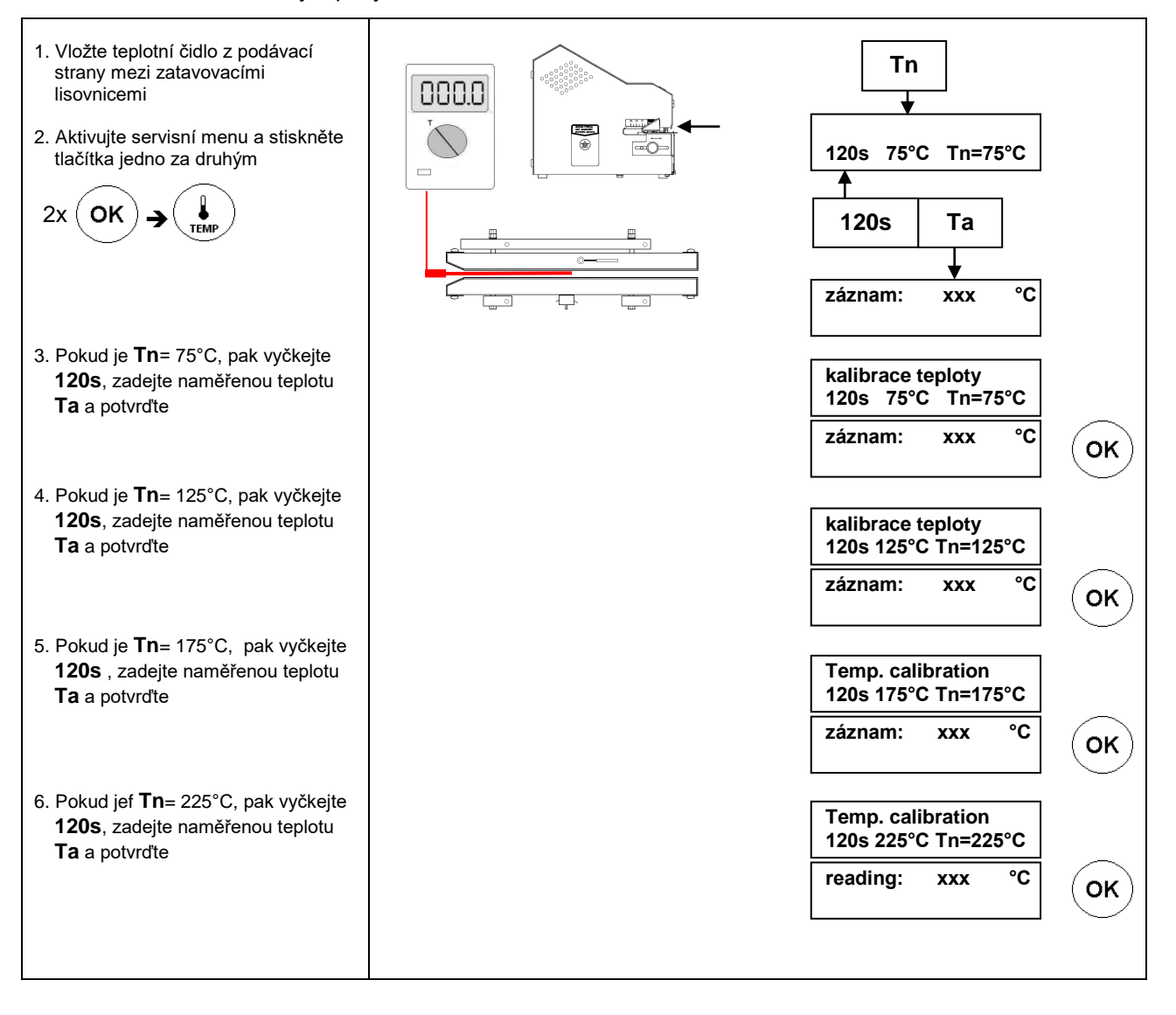

#### 4.10.4 Nastavení okraje

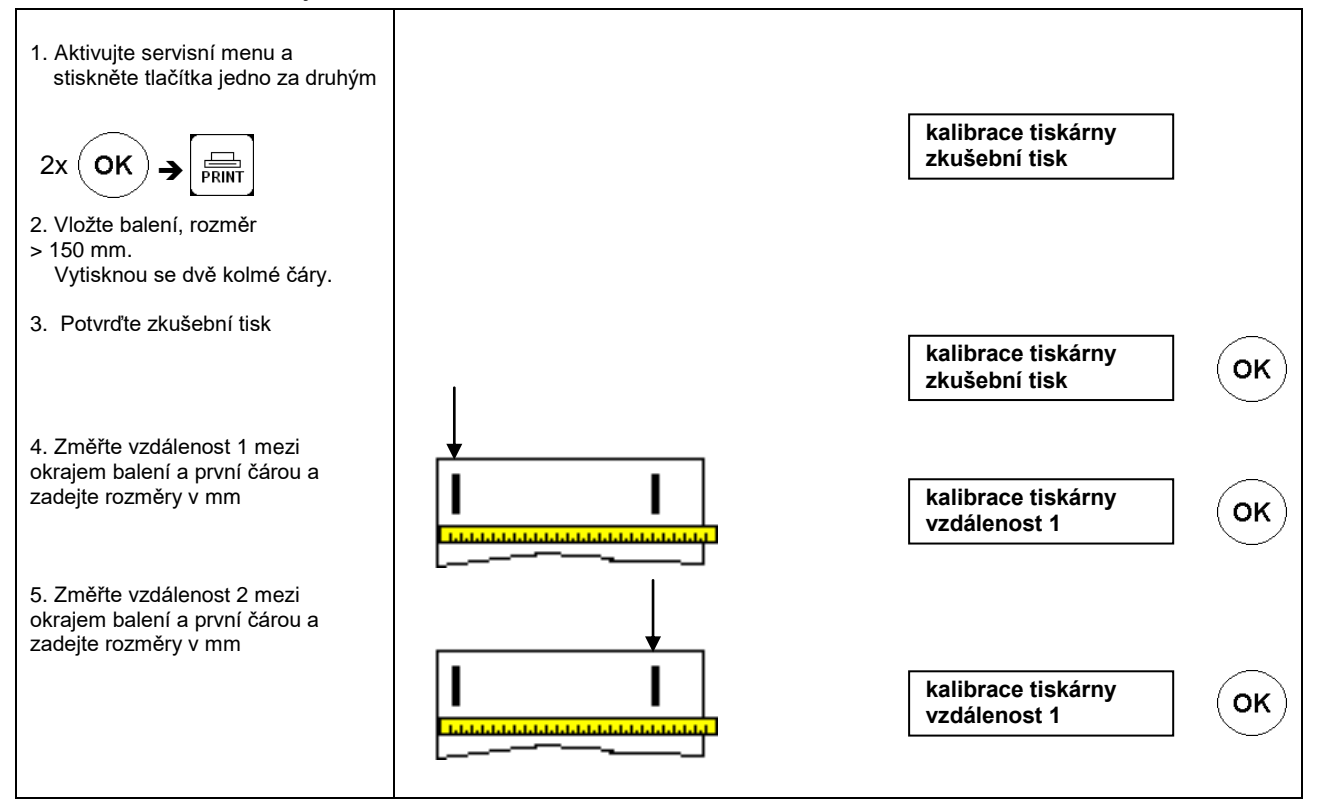

4.10.5 Nastavení rychlosti motoru

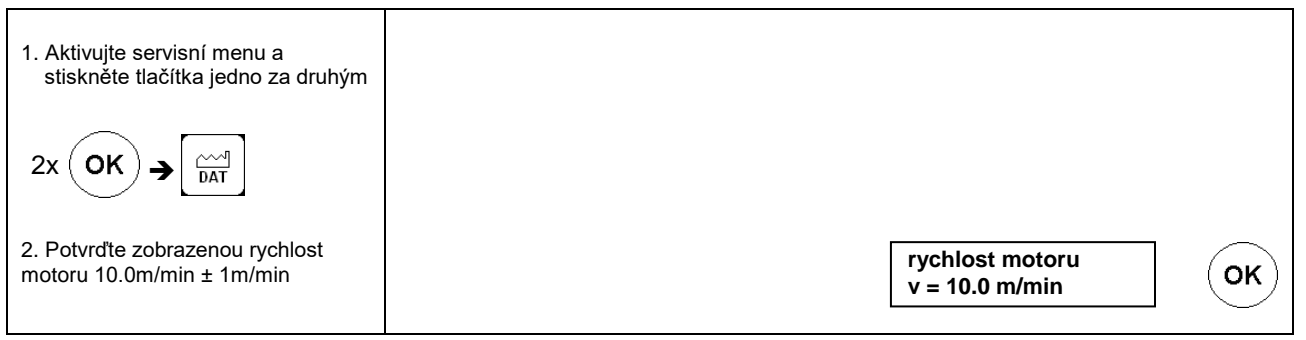

#### 4.10.6 Spuštění zablokování kódu obsluhy

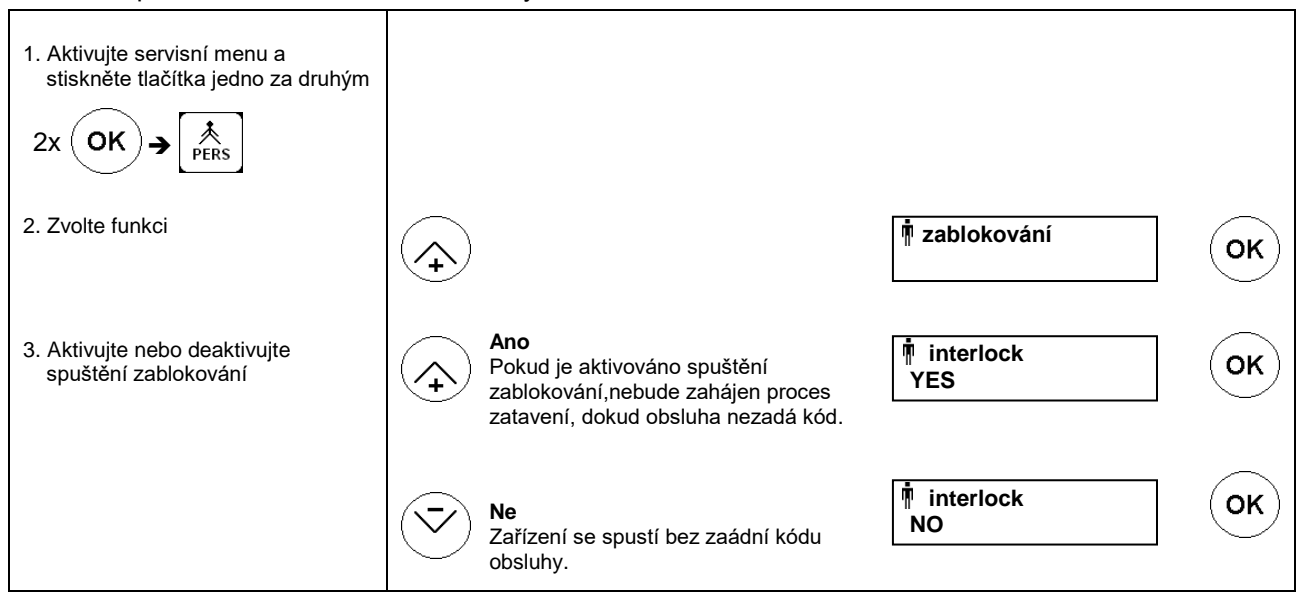

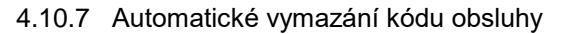

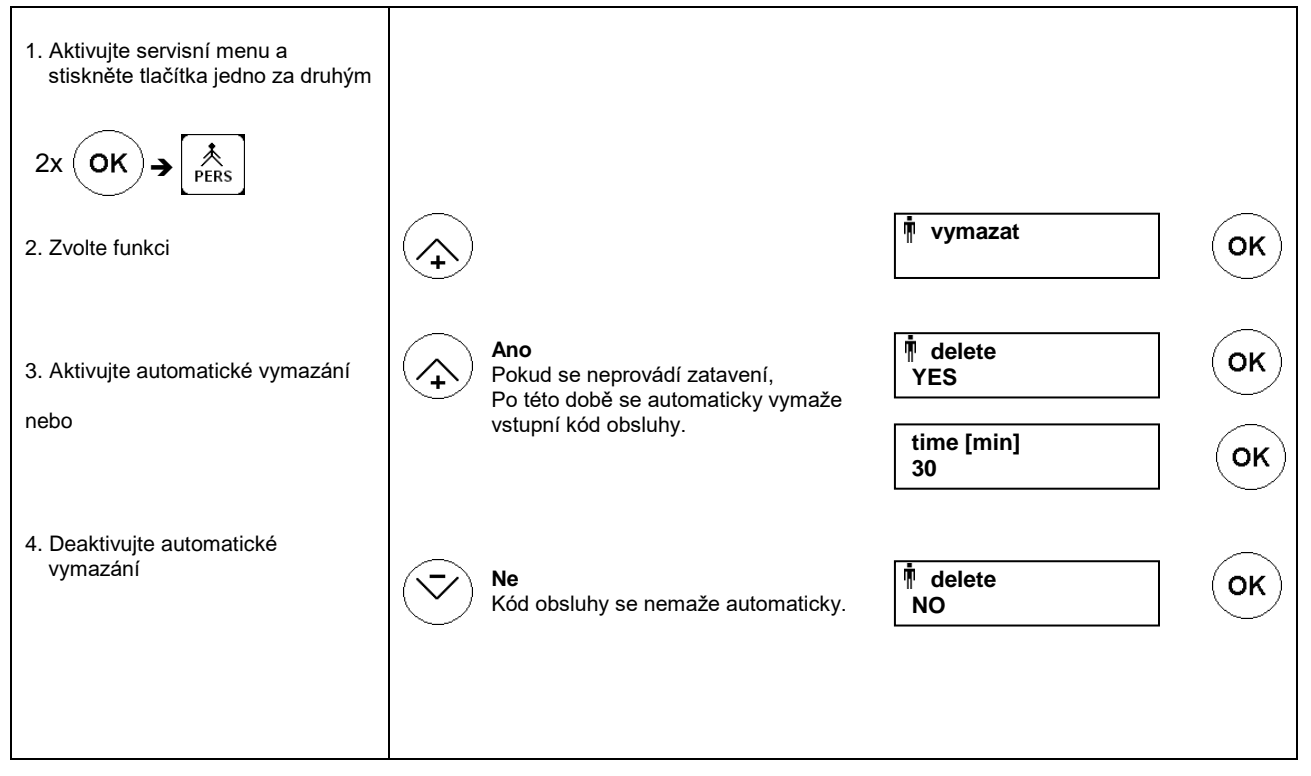

Kapitola 4

#### 4.10.8 Blokování vstupní klávesnice

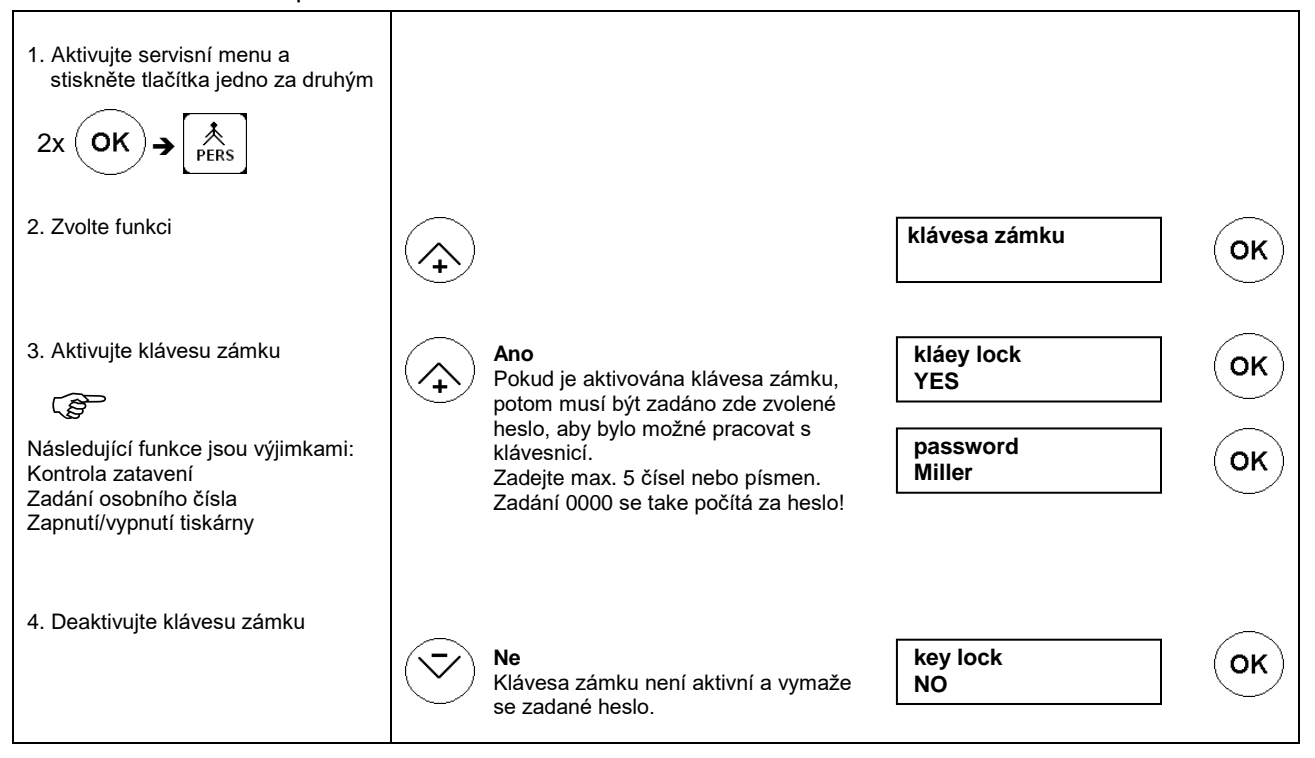

## 4.10.9 Zadání dat pro údržbu

| DD-MM-YY<br>12-11-10 | ОК                                          |
|----------------------|---------------------------------------------|
| Údržba za<br>30 dnů  |                                             |
|                      | DD-MM-YY<br>12-11-10<br>Údržba za<br>30 dnů |

#### 4.10.10 Nastavení funkce pohotovostního režimu

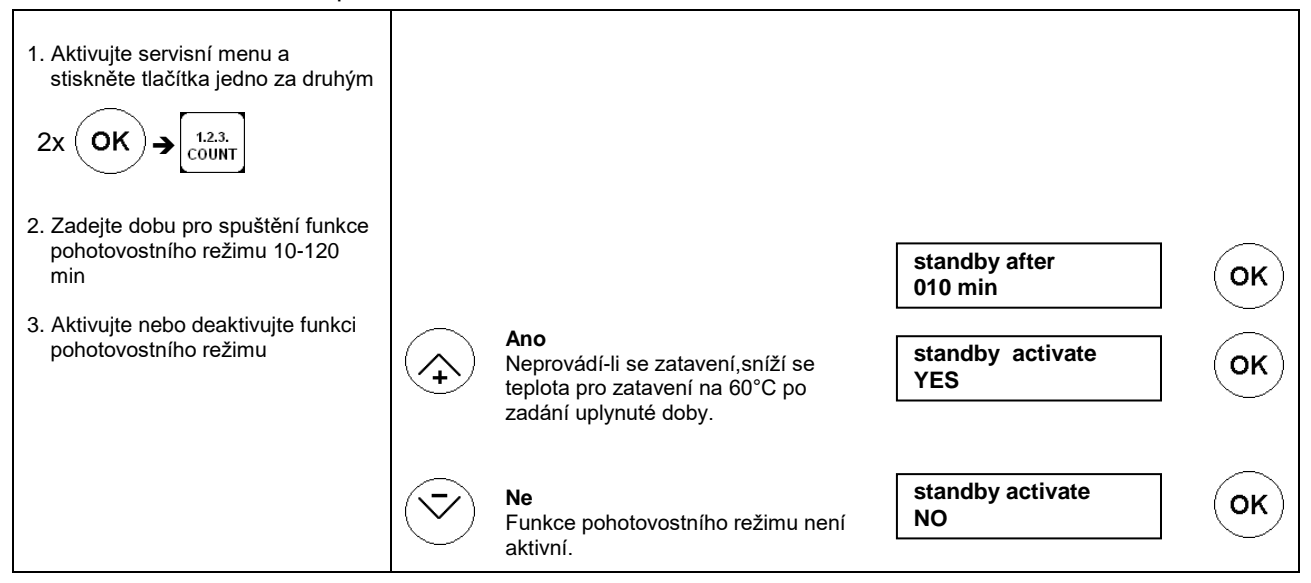

#### 4.10.11 Aktivace standardního nastavení

| <ol> <li>Aktivujte servisní menu a<br/>stiskněte tlačítka jedno za druhým</li> <li>2x OK → DEL</li> </ol> |                                                                                                    |                     |    |
|----------------------------------------------------------------------------------------------------|----------------------------------------------------------------------------------------------------|---------------------|----|
| <ol> <li>Aktivujte nebo deaktivujte<br/>standardní nastavení</li> </ol>                                   | Ano<br>Pokud je aktivováno standardní<br>nastavení,musí být provedené<br>násleudjící nastavení po úplně prvním<br>spuštění:<br>jazyk<br>datum a čas | zcela poprvé<br>YES | ОК |
|                                                                                                    | jednotka mereni<br><b>Ne</b><br>Po úplně prvním spuštěním není nutné<br>standardní nastavení.                                                       | zcela poprvé<br>NE  | ОК |

hm 880 DC-V

## 5 Technická data

## 5.1 Schéma obvodu a schéma zapojení

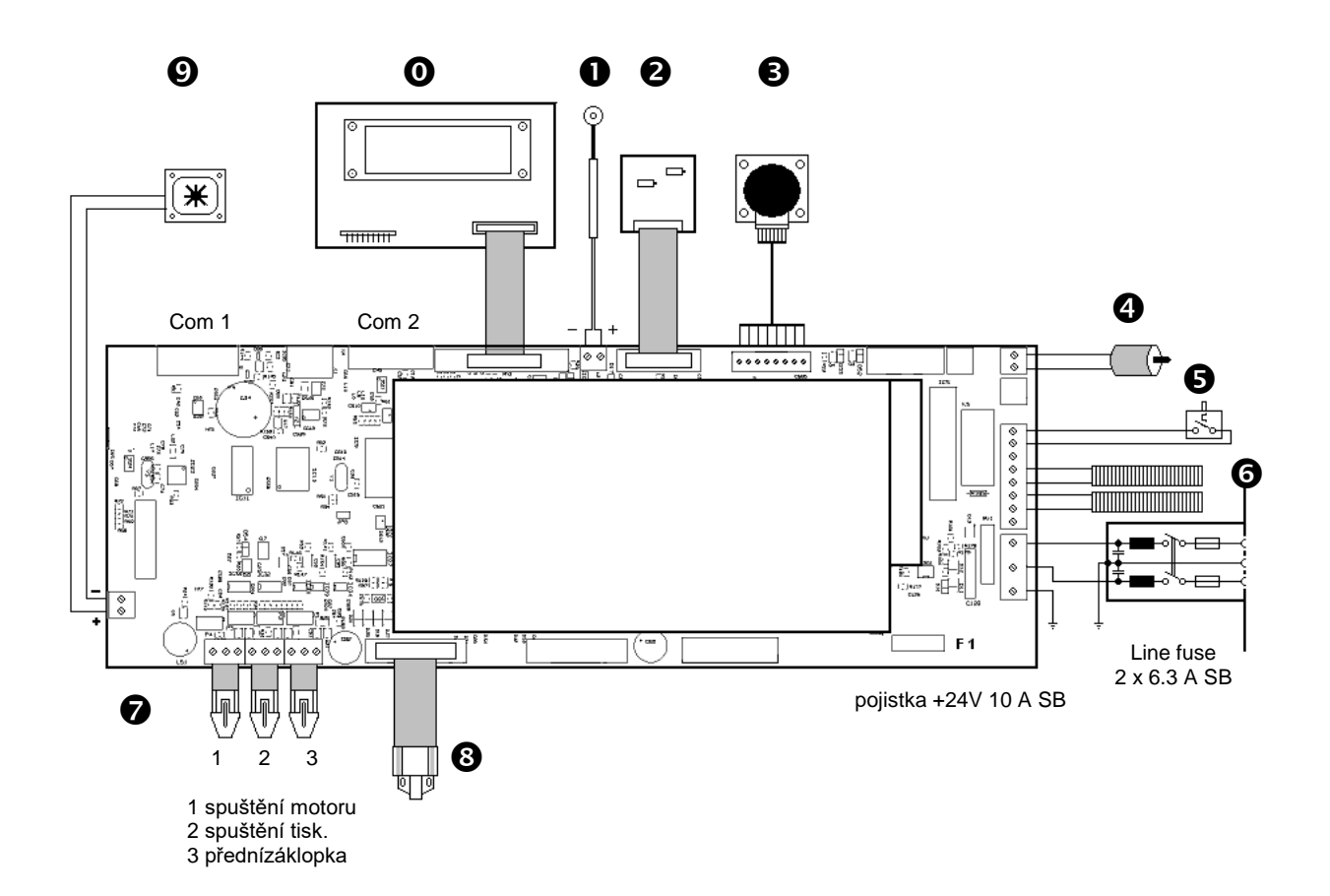

| 0 | Indikátorový diagram         | 1.410.017 |
|---|------------------------------|-----------|
| 0 | Teplotní čidlo               | 6.564.023 |
| 0 | DMS modul                    | 1.410.018 |
| 6 | Převodový motor<br>1.212.018 |           |
| 4 | Motor inkoustové pásky       | 1.212.012 |
| 6 | Přepínač teploty             | 6.564.018 |
| 6 | Tepelné cartridge 115V/200W  | 6.536.032 |
| 0 | Optočidla                    | 1.561.003 |
| 8 | Tisková hlava                | 1.653.002 |
| Ø | Ventilátor                   | 6.212.024 |

Kapitola 5

## 5.2 Specifikace

## Data o připojení

| Připojení do sítě                       | [V]         | 100 - 240                         |  |  |
|-----------------------------------------|-------------|-----------------------------------|--|--|
| Frekvence energie                       | 50 / 60     |                                   |  |  |
| Spotřeba energie max.                   | [W]         | 400                               |  |  |
| Hlavní pojistka 100V – 240V             | [A]         | 6,3 SB                            |  |  |
| Mechanický systém                       |             |                                   |  |  |
| Rozměry délka [mm]                      |             | 710                               |  |  |
| včetně šířka                            |             | 260                               |  |  |
| části pro podávání VýŠka                |             | 240                               |  |  |
| Kryt                                    |             | nerez AISI 304                    |  |  |
| Spodní část krytu                       |             | kov, s práškem                    |  |  |
| Hmotnost                                | [ kg ]      | 23                                |  |  |
| Zatavený svar jakkoli nastavitelný      | [ mm ]      | 0 – 35                            |  |  |
| Šířka zataveného svaru                  | [ mm ]      | 12                                |  |  |
| Systém zatavení                         |             | hawoflex™                         |  |  |
| Délka zataveného svaru                  | [ mm ]      | neomezená                         |  |  |
| Vzdálenost od zdravotnického prostředku | [ mm ]      | >30                               |  |  |
|                                         |             | (podle DIN 58953-7)               |  |  |
| Parametry procesu / parametry zataven   | lí          |                                   |  |  |
| Teplota zatavení max.                   | [ °C ]      | 220                               |  |  |
| Limit tolerance zastavení motoru        | [ °C ]      | ± 2 – ±5                          |  |  |
|                                         |             | (nastavitelná)                    |  |  |
| Kontaktní tlak [N]                      |             | 100                               |  |  |
| Tolerance deaktivace kontaktního tlaku  | [%]         | ±20                               |  |  |
| Rychlost zatavení                       | [ m / min ] | 10                                |  |  |
|                                         |             | nastavitelná pomocí čárového kódu |  |  |
| <b>T</b>                                |             | 5-13                              |  |  |
| l olerance deaktivace                   |             | ±10                               |  |  |
| Rychlost zataveni                       | [%]         |                                   |  |  |
| lepiotni rozsah                         |             | 3                                 |  |  |
| I olerance kontroly teploty [%]         |             | ±2                                |  |  |
| Elektronicke a komunikacni systemy      |             |                                   |  |  |
| System                                  |             | mikroprocesor                     |  |  |
| Rozhrani: RS-232                        |             |                                   |  |  |
|                                         |             | ano                               |  |  |
| Eternet (LAN)                           |             | 0030                              |  |  |
| Sóriovó rozbropí DC                     |             | 9600                              |  |  |
| Třída elektrické ochrany                | 1           |                                   |  |  |
|                                         |             |                                   |  |  |
| raiameny prostieui                      | [ 00 ]      | 5.25                              |  |  |
|                                         |             | -25<br>0.4                        |  |  |
| Uuvauenii lepia                         | [KJ/S]<br>( | U. I                              |  |  |
| 2006/42/EC příloba 14.7.4.2 u )         |             | <70                               |  |  |
|                                         | \ j         |                                   |  |  |

## 6 Prohlášení shody

## 6.1 Prohlášení shody EU

| 74847 Obrigheim / Germany                                                                                                    | Konformitätserklärung – Declaration of Conformity           Déclaration "CE" de Conformité           74847 Obrigheim / Germany             Tight of the conformita of the conformita of the co |                                                                                                    |                                                                                                    |  |  |  |
|----------------------------------------------------------------------------------------------------|----------------------------------------------------------------------------------------------------|----------------------------------------------------------------------------------------------------|----------------------------------------------------------------------------------------------------|--|--|--|
| Gültig ab: 01.02.2015<br>Valid from:                                                                                                    |                                                                                                    |                                                                                                    | Seite 1/1<br>Version 2.02                                                                                                    |  |  |  |
| Hiermit erklären wir, daß die Folienschweissmaschinen:<br>Herewith we declare that the Foil sealing unit:<br>Par la présente, nous déclarons que la gamme de Soudeuse de films plastique;<br>Por la presente certificamos que las máquinas embolsadoras modelos:<br>Dichiariamo con la presente che le macchine per saldatura di fogli:<br>Por este meio se declara que as máquinas de selagem de folhas de plástico: |                                                                                                    |                                                                                                    |                                                                                                    |  |  |  |
|                                                                                                    | hm 880                                                                                                    | DC-V                                                                                                    |                                                                                                    |  |  |  |
| folgenden einschlägigen<br>complies with the require<br>corresponde aux disposi<br>objeto de esta Declaracio<br>Sono conformi alle seguent<br>corespondem às sequintes                                                                                                    | Bestimmungen und harmonis<br>ments of the following regulat<br>tions suivantes et standards h<br>ón cumpie con las siguientes<br>i dieposizioni in materia nonché a<br>determinações e normas harmo                                                                                                    | ierten Normen entsprechen<br>ions and harmonised standa<br>armonise:<br>disposiciones:<br>alle seguentie norme armonizz<br>nizadas: | ards:<br>ate:                                                                                                    |  |  |  |
| EG - Maschinenrichtlinie<br>Machinery directive<br>Directive "CE" rel. aux ma<br>Directiva de Maquinaria o<br>Direttiva CE sulle maccin<br>Directiva da UE relativa a                                                                                                    | achines<br>de la CE<br>e nella versione<br>a maquinaria                                                                                                    | 2006/42/EG                                                                                                    |                                                                                                    |  |  |  |
| EMV-Richtlinie<br>Directive CEM<br>Direttiva CEM                                                                                                    | EMC-directive<br>Directiva da CEM<br>Directiva CEM                                                                                                    | 2014/30/EU                                                                                                    |                                                                                                    |  |  |  |
| WEEE-Richtlinie<br>Directive WEEE<br>Directtiva WEEE                                                                                                    | WEEEdirective<br>Directiva da WEEE<br>Directiva WEEE                                                                                                    | 2012/19/EU                                                                                                    |                                                                                                    |  |  |  |
| RoHS-Richtlinie<br>Directive RoHS<br>Direttiva RoHS                                                                                                    | RoHS-directive<br>Directiva de RoHS<br>Directiva RoHS                                                                                                    | 2011/65/EG                                                                                                    |                                                                                                    |  |  |  |
| Harmonisierte Normen<br>Standard harmonise<br>Norme armonizzate                                                                                                    | Harmonized standards<br>Las normas armonizadas<br>Normas harmonzidadas                                                                                                    | EN ISO 12100/2010_11<br>EN ISO 13857/2008_06                                                                                        | EN 60204-1/2007_06<br>EN 61000-6-1/2007_10<br>EN 61000-6-3/2011_09                                                                                                    |  |  |  |
| Verantwortliche Person fü<br>Responsible person for te<br>La personne responsable                                                                                                    | ür die Technischen Unterlager<br>echnical documentation see b<br>e pour la documentation techr                                                                                                    | n siehe unten<br>pelow<br>hique est mentionnée au-des                                                                               | ssous                                                                                                    |  |  |  |
| Torsten Ehrhardt<br>Prokurist / authorized off<br>hawo GmbH, Obere Au 2, E                                                                                                    | <b>ficer</b><br>D-74847 Obrigheim, Germany                                                                                                    |                                                                                                    |                                                                                                    |  |  |  |
| hawo GmbH<br>Obere Au 2-4<br>74847 Obrigheim / Germany                                                                                                    | T + 49 (0) 6261 / 9770-0<br>F + 49 (0) 6261 / 9770-69<br>info@hawo.com<br>www.hawo.com                                                                                                    | Amtsgericht Mannheim: HRB 441011<br>Geschäftsführer:<br>Hans Wolf und Christian Wolf<br>Firmensitz: Obrigheim                       | This document and the contents hereof are<br>considered proprietary and confidential information of<br>have and disclosure to unauthorized individuals or<br>dissemination, publication, or copying is prichibiled<br>without prior written consent by have GmbH,<br>74847 Obrigheim, Germany. |  |  |  |

PULLUU VERSON 2. UT

## 6.2 DIN EN ISO 11607-2 / DIN 58953-7 prohlášení shody

| MB47 Clorgheim / Coursery                                                                                                    | Konformitätserklärung –<br>Déclaration<br>Declaracción<br>Dichiarazione di conformità                                                                                                    | 9.694.023D                                                                                                    |                                                                                                    |  |
|----------------------------------------------------------------------------------------------------|----------------------------------------------------------------------------------------------------|----------------------------------------------------------------------------------------------------|----------------------------------------------------------------------------------------------------|--|
| Gültig ab: 01,10.2012<br>Valid from:                                                                                                    |                                                                                                    |                                                                                                    | Seite 1/1<br>Version 1.02                                                                                                    |  |
| Hiermit erklären wir, daß<br>Herewith we declare that<br>Par la prösente, nous dé<br>Por la presente certifican<br>Dichiariamo con la prese<br>Por este meio se declara                                                                                                    | die Folienschweissmaschine<br>the Foli sealing unit:<br>clarons que la gamme de So<br>tos que las máquinas emboli<br>nte che le macchine par salo<br>que as máquinas de selage               | rr:<br>udeuse de films plastique;<br>sadoras modelos:<br>datura di fogli:<br>m de folhas de plástico:                                         |                                                                                                    |  |
|                                                                                                    | hm 880                                                                                                    | 0 DC-V                                                                                                    |                                                                                                    |  |
| folgenden einschlägigen<br>complies with the require<br>corresponde aux disposi<br>objeto de esta Declaracia<br>Sono confermi alle seguent<br>correspondem äs sequintes                                                                                                    | Bestimmungen und harmoni<br>ments of the following regula<br>tions suivantos et standards<br>ón cumple con las siguientes<br>i dioposizioni in materia nonché<br>determinações e normas harm | isierten Normen entsprechen<br>ations and harmonised stand;<br>harmonise:<br>s disposiciones;<br>à alle seguentie norme armonizz<br>noizadas; | :<br>ards::<br>:ate:                                                                                                    |  |
| Anforderungen an die Hygiene bei der Aufbereitung von<br>Medizinprodukten.<br>Empfehlung der Kommission für Krankonhaushygiene und<br>Infektionsprävention(KRINKO) beim Robert Koch-Institut(RKI) und<br>des Bundesinstitutes für Arzneimittel und Medizinprodukte(BfArM)                                                                                                    |                                                                                                    |                                                                                                    |                                                                                                    |  |
| Verpackungen für in der<br>Medizinprodukte – Teil 2:<br>Validierungsanforderung<br>Siegelung und des Zusar<br>Packaging for terminally :<br>Validation requirements f<br>processes<br>Emballages des dispositi<br>terminal – Partie 2:<br>Exigences relatives aux p<br>fermeture et dässemblag                                                                                                    | 507-2:2006<br>11607-2:2006                                                                                                    |                                                                                                    |                                                                                                    |  |
| Sterilisation – Sterilgutversorgung – Teil 7: DIN 58953-7:2010<br>Anwendungstechnik von Sterilisationspapier, Vilesstoffen,<br>gewebten textilen Materialen, Papiarbeuteln und siegelähigen<br>Klarsichtbeuteln und –schläuchen<br>Sterilization – Sterile supply – Part 7:<br>Use of sterilization paper, nonwöven wrapping material, textile<br>materials, paper bags and sealable pouches and neels<br>Stérilisation – Approvisionnement en produits stériles – Partie 7;<br>Utilisation de papier pour sterilisation, de matériaux<br>d'enveloppe en non-tissé, matériaux textiles tissés, de sacs en<br>papier, de sachets et gaines scellables<br>Torsten Ehrhardt<br>Prokanet / authorized officer<br>hewo GmbH, Obere Au 2, D-74847 Obrigheim, Germany |                                                                                                    |                                                                                                    |                                                                                                    |  |
| hawa GnibH<br>Otariu Ao 2-4<br>74847 Obrigheim / Germany                                                                                                    | T + 49 (0) 6261 / 9770-0<br>F + 49 (0) 6261 / 42015<br>Info8/teex.com<br>www.fnawo.com                                                                                                    | Antisgericht Mannheim: HRB 441011<br>Geschüfstlähre:<br>Hans Wolf und Christian Wolf<br>Personists: Dangheum                                  | This descence i and the rankets issued and<br>component processing and component increases of<br>have and deformant to comparison and compare<br>descences particular and the second processing and<br>without processing of the second processing<br>without processing of the second processing<br>without processing of the second processing<br>without processing of the second processing<br>without processing of the second processing of the<br>processing of the second processing of the second<br>processing of the second processing of the second processing<br>without processing of the second processing of the second<br>processing of the second processing of the second processing of the<br>processing of the second processing of the second processing of the<br>processing of the second processing of the second processing of the<br>processing of the second processing of the second processing of the<br>processing of the second processing of the second processing of the<br>processing of the second processing of the second processing of the<br>processing of the second processing of the second processing of the<br>processing of the second processing of the second processing of the<br>processing of the second processing of the second processing of the<br>processing of the second processing of the second processing of the<br>processing of the second processing of the second processing of the<br>processing of the second processing of the second processing of the<br>processing of the second processing of the second procesing of the secon |  |

10.12 contents, 1000-0048 (b

Kapitola 6

## 6.3 Tiskárna CE prohlášení shody

## MANUFACTURERS DECLARATION OF CONFORMITY

Product identification Product:

Thermal Printer CG2 Grouping Model:

CG208 DT, CG212 DT CG208 TT, CG212 TT

Means of conformity

The product is in conformity with the EMC Directive 89/336/EEC, 92/31/EEC and 93/68/EEC based on test results using harmonised standards.

| EMC standards used:                                     | EN 55024:1998 + A1:2001 + A2:2003<br>EN 61000-4-2:1995 + A1:1998 + A2:2001<br>EN 61000-4-3:2006<br>EN 61000-4-4:2004<br>EN 61000-4-5:2006<br>EN 61000-4-6:1996 + A1:2001<br>EN 61000-4-8:1993 + A1:2001<br>EN 61000-4-11:2004 |  |  |
|---------------------------------------------------------|----------------------------------------------------------------------------------------------------|--|--|
| Test report N°:                                         | S68427 .                                                                                                    |  |  |
| Emission Test report:                                   | EN 55022:2006 (Class B)<br>EN 61000-3-2:2006<br>EN 61000-3-3:1995 + A1:2001 + A2:2005                                                                                                    |  |  |
| Test report N°                                          | E68427-1                                                                                                    |  |  |
| Test carried out by:<br>Issued:                         | Cosmos Corporation; 3571-2, Ohnogi, Watarai.cho, Mieken 516 2102, Japan<br>July 17, 2008                                                                                                    |  |  |
| The product is in confo<br>harmonised standards.        | rmity with Low Voltage Directive 73/23/EEC based on test results using                                                                                                    |  |  |
| standards used:                                         | IEC 60950-1:2005 (2nd Edition) and/or<br>EN 60950-1:2006                                                                                                    |  |  |
| Test carried out by:<br>Certificate No:<br>Date:        | Nemko GmbH&Co. KG; 76318 Pfinztal, Germany<br>105311<br>July. 18th, 2008                                                                                                    |  |  |
| Manufacturer:                                           | SATO Malaysia Electronics Manufacturing Sdn. Bhd.<br>Lot 20, Jalan 223, 46100 Petaling Jaya<br>Selangor Darul Ehsan, Malaysia                                                                                                 |  |  |
| EC Representative:                                      | SATO International Europe NV; Leuvensesteenweg 369<br>1932 Sint-Stevens-Woluwe<br>Belgium                                                                                                    |  |  |
| Function: Managi<br>Date: 01.09.2<br>Signature: Dave Jo | ng Director<br>009<br>byce DMR                                                                                                    |  |  |

## 7 Validace

## 7.1 Obecně

Hlavním účelem každého systému balení zdravotnických prostředků, které jsou během závěrečného balení sterilizovány, je zajištění sterility, do okamžiku použití nebo aseptické přípravy u pacienta. Validace procesu balení je nutná k zajištění dosažení integrity systému sterilní bariéry až do okamžiku otevření sterilních zdravotnických prostředků uživatelem.

V rámci rozsahu přípravy zdravotnických prostředků je proces zatavení považován za součást procesního řetězce. Tento proces musí být validován v souladu se zákonem pro zdravotnické prostředky a předpisem pro obsluhu zdravotnických prostředků.

Mezinárodní norma EN ISO 11607 – část 2 požaduje a popisuje validaci procesů balení. Pro její implementaci vydala Německá společnost pro dodávání sterilních výrobků (Deutsche Gesellschaft für Sterilgutversorgung) směrnici validace procesu zatavení podle EN ISO 11607-2.

Přístroj splňuje požadavky EN ISO 11607-2 a výslednou směrnici pro validaci procesů DGSV.

Směrnice může být stažena z webové stránky <u>www.dgsv-leitlinie.de</u> nebo může být vyžádána na servisní lince hawo +49 (0) 6261 9770 0 (heslo: DGSV guideline).

Validaci musí vždy provádět uživatel v místě instalace.

## 7.2 Příprava

Vaše svářečka již byla před dodávkou zkalibrována (viz zpráva o zkoušce). Svářečka by se měla před každou revalidací znovu zkalibrovat.

Kalibrace svářečky hawo výrobcem může být prováděna pouze společností hawo GmbH nebo jedním z autorizovaných servisních partnerů společnosti hawo. Pro další informace zkontaktujte autorizovaného servisního partnera nebo hotlinku servisu hawo: +49 (0) 6261 9770 0 (heslo: Maintenance and calibration).

Kalibrace výrobcem musí být objednána zvlášť (číslo objednávky 9.079.035) a **není** zahrnuta do ceny dodávky!

Pro operační kvalifikaci potřebujete hawotest indikátory KONTROLY ZATAVENÍ. Ty můžete získat od Vašeho dodavatele nebo přímo od hawo (online na <u>www.seal-check.de</u>).

## Doporučuje se používat originální hawotest KONTROLY ZATAVENÍ.

## 7.3 Validace

Doporučujeme Vám provádět validaci v souladu se směrnicí pro validaci DGSV\* (k dispozici na <u>www.dgsv-leitlinie.de</u>). V následující části najdete užitečné informace, které budete potřebovat pro implementaci směrnice DGSV.

\* German Society for Sterile Supply DGSV/Německá společnost pro dodávky sterilního zboží DGSV

## 7.3.1 Informace o schématu validací

## 7.3.1.1 Popis svářečky

Vaše svářečka je otočnou svářečkou. Přesný název a sériové číslo je uvedeno na štítku na boční straně přístroje.

Požadovaná tolerance rozpojení (A) je +/- 5 °C (+/- 9°F) podle DIN 58953-7.

Teplotní rozsah obalového materiálu bude požadován později během procesu. Tyto informace můžete získat od Vašeho dodavatele materiálu. Pokud se Vám nepodaří tuto informaci získat, můžete vycházet z následujícího:

Průhledné obaly podle EN 868-5: HDPE bez potahu (Tyvek<sup>™</sup>): (Při používání materiálů HDPE bez potahu (např. Tyvek<sup>™</sup>), musí být v případě potřeby snížena tolerance deaktivace).

## 7.3.1.2 Informace o instalační kvalifikaci (IQ)

## 7.3.1.2.1 Systém QM

Od hawo můžete zdarma získat certifikát nutný pro systém managementu jakosti ISO 9001:2000.

Vyžádejte si jej na info@hawo.com nebo nám zavolejte: +49 (0) 6261 9770 0 (heslo: QM certificate)

## 7.3.1.2.2 Typ přístroje: otočná svářečka

Přístroj má značku CE a je ve shodě s normami EN ISO 11607-2 a DIN 58953-7. Odpovídající prohlášení shody se nachází v kapitole 6 a slouží jako prokázání certifikace.

## 7.3.1.2.3 Autorizace servisu

Servisní partner musí být písemně schválen ze strany hawo. Požádejte Vás servisní tým o certifikát.

#### 7.3.1.2.4 Bezpečnostní znaky

| Parametry                                  | Požadavek   | Stávající stav |
|--------------------------------------------|-------------|----------------|
| Šířka zataveného svaru                     | 6 mm*       | 12 mm          |
| Vzdálenost od zdravotnického<br>prostředku | 30 mm*      | 30 mm          |
| Procesní cyklus                            | automaticky | Automaticky    |

\* požadováno v DIN 58953-7

#### 7.3.1.2.5 Kritické parametry

| Parametry          | Přednastavená tolerance<br>rozpojení | Nastavitelné   |
|--------------------|--------------------------------------|----------------|
| Zatavovací teplota | +/- 5°C *                            | +/- 2 - 5°C*** |
| Kontaktní tlak     | +/- 20% nastavené hodnoty            | není možné     |
| Rychlost zatavení  | +/- 10% nastavené hodnoty            | není možné     |

\* požadováno v DIN 58953-7

\*\*\* při použití materiálů bez potahu (např. Tyvek™), požadovaná tolerance rozpojení +/- 5°C nemusí být dostatečná

Ty jsou kontrolovány a monitorovány systémem mikroprocesorů.

Po integraci systémů se v případě odchylky od předem určených mezních hodnot od parametrů procesu na displeji zobrazí varování a přístroj se zastaví.

To zamezí další práci.

Parametry procesu musí být stále monitorovány. Proto hawo nabízí následující možnosti:

- Funkce KONTROLY ZATAVENÍ Denní tisk parametrů zatavení s funkcí KONTROLA ZATAVENÍ (pro další informace viz také v části 3.10).
- 2. ht 180 PT-USB (číslo objednávky 0.712.005) Nový hawotest ht 180 PT-USB je systém dokumentace mobilních procesů. Tento systém získává automaticky data o parametrech procesu a dodatečně příslušná data z protokolu (číslo přístroje, počet osob obsluhujících přístroj atd.). Data se ukládají na USB a potom se převádějí do počítače. Ukládají se pomocí digitálně podepsaných dokumentů v PDF v počítači PC.
- Systém dokumentace šarže
   Přístroje mohou být připojeny pomocí rozhraní přímo na systém dokumentace šarže.
   Na přesnou kompatibilitu se zeptejte výrobce.

## 7.3.1.3 Informace o operační kvalifikaci (OQ)

Podle normy EN ISO 11607-2, část 5.3.2 b, jsou kvalitativní znaky zatavení následující:

- Neporušené zatavení po celé šířce zataveného svaru
- Žádné spoje ani otevřené svary
- Žádné dírky ani natržení
- Žádné štěpení ani oddělování materiálu

Tyto kvalitativní znaky musí být kontrolovány a zdokumentovány pomocí vhodné metody. Kvalitativní znaky mohou být nejlépe zkontrolovány za použití hawotest indikátorů KONTROLA ZATAVENÍ.

Referenční karta KONTROLY ZATAVENÍ od hawo, která je zdarma, jasně vysvětluje implementaci.

Za tímto účelem musí být zatavení provedeno na spodní a horní mezní hodnotě teploty zatavení. Kvalitativní znaky musí být splněny u obou zatavení.

Potom se určí teplota zatavení pro každodenní praxi. Doporučuje se ji vytvořit ze střední hodnoty AKTUÁLNÍCH teplot (během testu; např. spodní hranice podle výrobce 170 °C (338 °F) a horní hranice podle výrobce 190 °C (374 °F), střední hodnota = hodnota zatavení 180 °C (356 °F).

## 7.3.1.4 Informace o výkonové kvalifikaci (PQ)

Výkonová kvalifikace je důkazem o dobrém porozumění procesu a dodávce optimálních systémů uzavřené sterilní bariéry – i po sterilizaci.

Test se provádí určením pevnosti zatavení podle DIN EN 868-5, příloha D. Obaly musí být sterilizovány před testem. Záznamy (dokumentace šarže) o procesu sterilizace jsou částí validace.

Pro kombinace určené ve schématu validací (viz také příloha E normy DGSV) musí být pokaždé zataveny 3 sáčky stejného materiálu při definované teplotě (T) a následně sterilizovány za použití předem definovaného programu sterilizace (cívky musí být zataveny na obou stranách). Každý sáček musí být přiřazen jiné sterilizační šarži (je-li k dispozici), aby byly vzaty v úvahu všechny proměnné mající vliv na sterilizační šarže.

Odolnost zataveného svaru musí být určena osobou kvalifikovanou k provádění validací (např. přímo firmou hawo GmbH nebo autorizovaným servisním partnerem). Pro nutné dokumenty a kontrolní seznamy (objednací číslo 9.079.036) nás zkontaktujte.

Tento test můžete snadno provést sami za použití našeho zařízení na testování odolnosti zataveného svaru ht 150 SCD.

## 7.3.1.5 Revalidace

Dokonce i malé změny mohou často ohrozit stav po validaci a proto musí být procesy pravidelně revalidovány, pokud byly provedeny změny na svářečce nebo pokud byl změněn obalový materiál.

Jako výrobce doporučujeme pravidelnou roční revalidaci. Pokud nebyly na svářečce provedeny změny a materiál nebyl nijak upraven, je opakování výkonové kvalifikace (opakování určení odolnosti zataveného svaru) dostatečné v době revalidace.

Odolnost zataveného svaru musí být určena kvalifikovanou osobou provádějící validaci (např. přímo od firmy hawo GmbH nebo autorizovaným servisním partnerem). Pro nutné dokumenty a kontrolní seznamy (objednací číslo 9.079.036) nás zkontaktujte.

Tento test můžete snadno provést sami za použití našeho zařízení na testování odolnosti zataveného svaru ht 150 SCD.

Svářečka musí být servisována a prokazatelně kalibrována před periodicky prováděnou revalidací.

Servisování a kalibrace svářeček hawo může bý prováděna pouze firmou hawo GmbH nebo jedním z autorizovaných servisních partnerů. Pro další informace zkontaktujte autorizovaného servisního partnera nebo hotlinku servisu hawo: +49 (0) 6261 9770 0 (heslo: Maintenance and calibration).